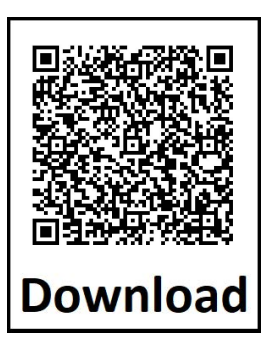

E N

# QK-CE2204UNI

## **CONTROL BOARD FOR 1/2 230V MOTORS**

#### **IMPORTANT NOTICE:**

This user manual can be used also for the same version of control board for 110V motors. Item code of the board becomes **QK-CE1104UNI** and:

- all 230/220V within this manual to be read as 110V
- Fuse is 10A

- QK-CE1104UNI control board is equipped with a 110V transformer

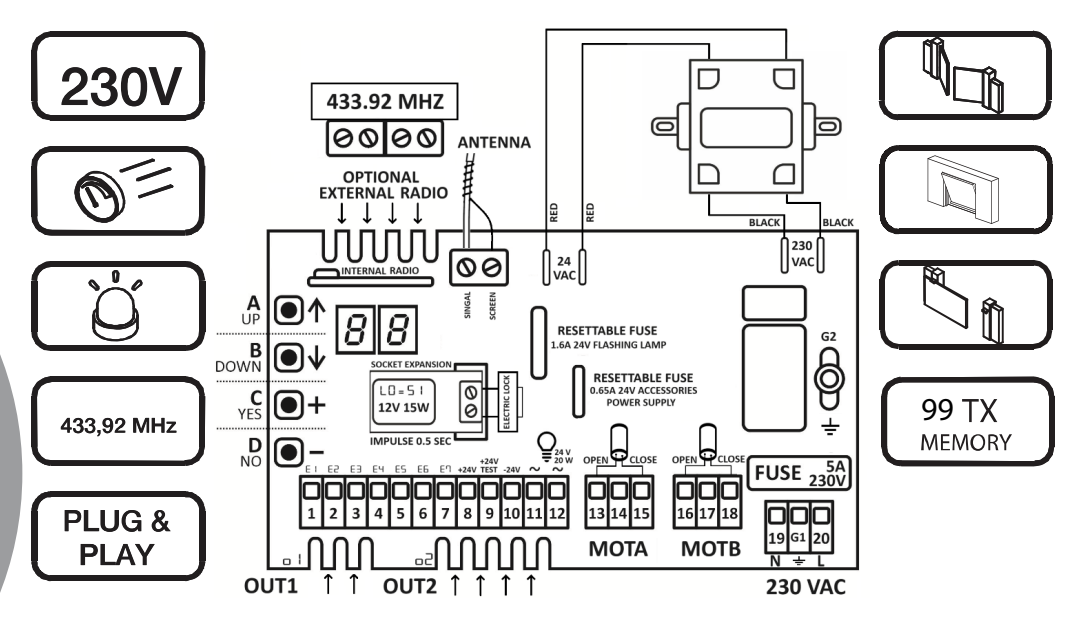

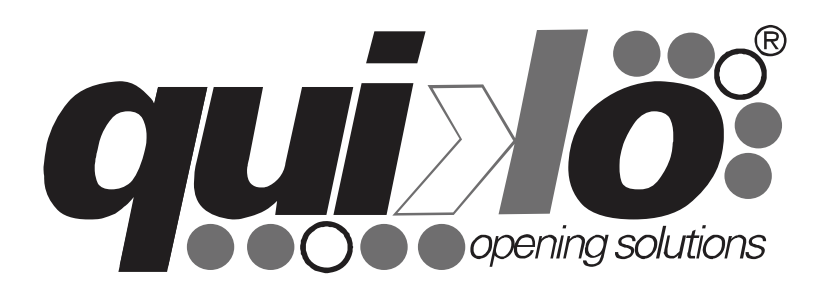

V25/2024 SW: V25

user manyar

## SAFETY INSTRUCTIONS

**Important:** Read carefully this manual before the installation. This manual is integral part of your product, keep it for reference.

**Warnings:** First of all verify that this product is suitable for the installation. Read carefully technical characteristic before the installation.

Installation of this control unit must be properly done by qualified installers, following rules and regulations of installation country.

It's mandatory to do periodic maintenance each 6 month. Maintenance or repairing must be done by qualified Technicians. Turn power off before maintenance or repairing.

This device is intended for gate automation, any other applications is strongly advised.

Not respecting of rules may cause serious damage to people, animals, things. Quiko Italy Srl discharges all responsibility for missed respect of rules.

Don't let this control unit unattended or where children can reach.

**Preliminary checking:** Before installing this control unit, verify that all the connected devices respect the technical characteristics mentioned in the table which follows. Verify that a working and suitable life switch is installed upline the installation. Verify that cables composing the installation, are suitable for it.

# PURSUANT TO LEGISLATION FOR THE IMPLEMENTATIONS OF DIRECTIVE 2012/19/EU ON "WASTE ELECTRICAL AND ELECTRONIC EQUIPMENT (WEEE)"

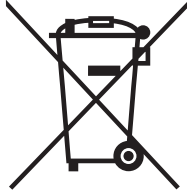

It is forbidden to dispose of electrical items and electronic equipment as municipal waste, as evidenced also by the symbol shown on the product and/or its packaging. These forms of waste are subject to separate collections organised by municipal authorities, or may be returned to the retailer when buying a new appliance of the same type. Improper disposal or misuse of such equipment or its component parts can damage the environment and human health due to the presence of hazardous substances. Illegal disposal of this waste is forbidden of the legislation currently in force.

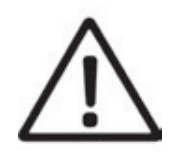

| I                                                        | ľ |
|----------------------------------------------------------|---|
| CONTROL BOARD LAYOUT                                     |   |
| CONTROL BOARD MODE 4                                     |   |
| HS sliding4                                              |   |
| Hb swing4                                                |   |
| HH DUAL SLIDING4                                         |   |
| dヒ How TO CHANGE CONTROL BOARD MODE4                     |   |
| TYPICAL INSTALLATION                                     |   |
| SWING GATE5                                              |   |
| SLIDING GATE5                                            |   |
| DUAL SLIDING GATE5                                       |   |
| COMMON TERMINAL BLOCK                                    |   |
| CONNECTIONS 6                                            |   |
| FUNCTIONS SUMMARY                                        |   |
| WORKING TIMF PROGRAMMING                                 |   |
| SAVING A REMOTE KEY AS START                             |   |
| P SLIDING GATE PROGRAMMING8                              |   |
| P2 SWING AND DUAL SLIDING GATE PROGRAMMING8              |   |
| WORKING TIME RANGE8                                      |   |
| REMOTE CONFIGURATION                                     |   |
| ┍ ╎╴┍ Ч , ┍ Б - ┍ Ѳ saving a remote кеу9                 |   |
| г 🛿 ERASING A REMOTE KEY9                                |   |
| ¬     Б                                                  |   |
| гБггВ HOW TO CHANGE A PROGRAMMABLE RADIO FUNCTION9       |   |
| HOW TO STORE A NEW REMOTE KEY USING A STORED REMOTE KEY9 |   |
| ာ INTERNAL OR EXTERNAL RADIO9                            |   |
| REMOTE AND TERMINAL BLOCKS                               |   |
| COMMANDS10                                               |   |
| MOTOR A SETTINGS11                                       |   |
| R I STANDARD WORKING TIME                                |   |
| R2 SLOWDOWN WORKING TIME11                               |   |
| RB START UP TIME11                                       |   |
| RY DISPLACEMENT TIME ON CLOSURE11                        |   |
| RS STANDARD FORCE                                        |   |
| RE SLOWDOWN FORCE11                                      |   |
| R1 STANDARD OBSTACLE DETECTION THRESHOLD                 |   |
| RB SLOWDOWN OBSTACLE DETECTION THRESHOLD                 |   |
| RS MOTOR BRAKE                                           |   |
| RR FINAL RELEASE                                         |   |

| Rb MOTOR BRAKE FORCE | 11 |
|----------------------|----|
| MOTOR B SETTINGS     | 12 |

| b STANDARD WORKING TIME 12                      |
|-------------------------------------------------|
| <b>b</b> <sup>2</sup> SLOWDOWN WORKING TIME 12  |
| <b>b</b> 3 START UP TIME 12                     |
| by displacement time on opening 12              |
| <b>b</b> 5 Standard Force                       |
| <b>bb</b> SLOWDOWN FORCE                        |
| b기 STANDARD OBSTACLE DETECTION THERESHOLD 12    |
| <b>B</b> SLOWDOWN OBSTACLE DETECTION THERESHOLD |
| FUNCTIONS13                                     |
| F automatic clousure time 13                    |
| F   PEDESTRIAN WORKING TIME 13                  |
| F 2 KICK BACK FUNCTION DURING CLOSING 13        |
| F 3 PRE-BLINKING TIME                           |
| FY KICK BACK FUNCTION DURING OPENING 13         |
| FS CONTROL BOARD'S LOGIC 13                     |
| F 7 FAST CLOUSURE DELAY                         |
| FB SAFETY DEVICE AS SLIDING13                   |
| L D ELECTRIC LOCK                               |
| L COLD WINTER FUNCTION                          |
| L B SWAP MOTOR OUTPUT FROM A TO B 13            |
| FUNCTIONS14                                     |
| LS ASSISTANCE REQUEST FROM CYCLE COUNTER        |
| L B WORKING CYCLE COUNTER                       |
| L 7 FLASHING LAMP MODE 14                       |
| L B SWAP MOTORS DIRECTION                       |
| TEST FUNCTIONS14                                |
| L PHOTOCELLS TEST 14                            |
| L2 MOTOR THERMAL TEST 14                        |
| FACTORY SETTINGS14                              |
| dD DEFAULT RESTORE 14                           |
| de control board mode14                         |
| OBSTACLE PROGRAMMING14                          |
| PB OBSTACLE DETECTION THERESHOLD PROGRAMMING    |
| HARDWARE EXPANSIONS AND OUTPUT                  |
| FUNCTIONS15                                     |
| □ 1/□2 OUTPUT 1 / OUTPUT 2                      |
| INPUT / RADIO / ERROR LOGs16                    |
| E = TERMINAL BLOCK INPUTS LOG                   |
| г = RADIO LOG16                                 |
| L = ERROR LOG                                   |
| DECLARATION OF CONFORMITY                       |

## **CONTROL BOARD LAYOUT**

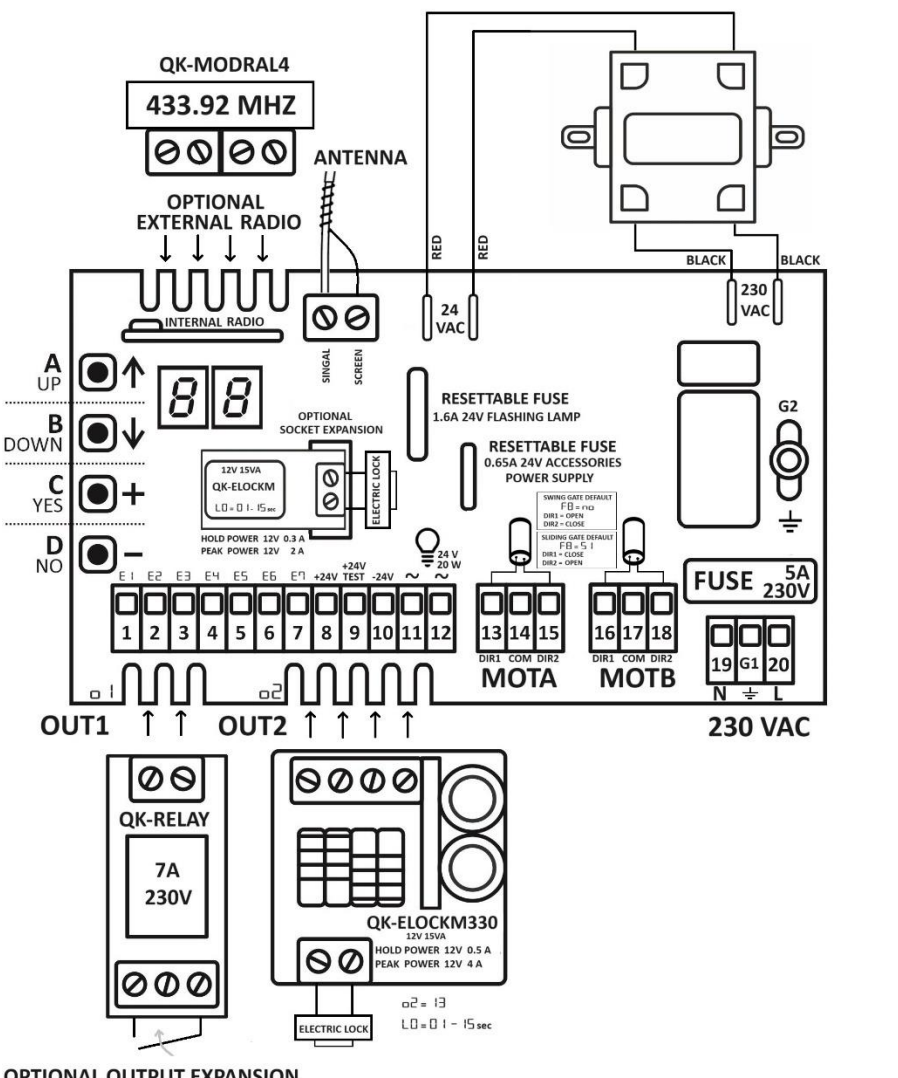

| INPUTS                 | H <b>S</b>                              | H <b>L</b>                   | HH                                               |
|------------------------|-----------------------------------------|------------------------------|--------------------------------------------------|
|                        | sliding                                 | swing                        | dual sliding                                     |
| E                      | <b>Go</b>                               | Go                           | <b>Go</b>                                        |
| 1-8                    | START N.O.                              | START N.O.                   | START N.O.                                       |
| E2 *no<br>2-8 DISABLED |                                         | *n <b>o</b><br>DISABLED      | <b>LIC</b><br>MOTB. CLOSING<br>LIMIT SWITCH N.C. |
| E ∃                    | *n <b>o</b>                             | *n <b>o</b>                  | *n <b>o</b>                                      |
| 3-8                    | DISABLED                                | DISABLED                     | DISABLED                                         |
| ЕЧ                     | *n <b>o</b>                             | *n <b>o</b>                  | *חם                                              |
| 4-8                    | DISABLED                                | DISABLED                     | DISABLED                                         |
| E5<br>5-8              | FC<br>MOT A. CLOSING<br>LIMIT SWITCH NC | ■ <b>P</b><br>OPEN ONLY N.O. | FC<br>MOTA. CLOSING<br>LIMIT SWITCH NC           |
| E6<br>6-8              | FR<br>MOT A. OPENING<br>LIMIT SWITCH NC | CLOSE ONLY NO                | FR<br>MOTA. OPENING<br>LIMIT SWITCH NC           |
| E기<br>7-8              | <b>PE</b><br>PEDESTRIAN NO              | <b>PE</b><br>PEDESTRIAN NO   | LIR<br>MOTB. OPENING<br>LIMIT SWITCH NC          |

\*Auto-Enable → when NC contacts are wired, control board set its function to:  $2-8 \rightarrow \text{STOP} 5 + 3-8 \rightarrow \text{CLOSING}$ PHOTOCELL Ld, 4-8→OP. PHOTO. LA

| ACCESSC | RIES POWER        | FLA             | SHING LA      | MP     |      |
|---------|-------------------|-----------------|---------------|--------|------|
| 8       |                   | 10              | 11            |        | 12   |
| +24 VDC |                   | GND             | ~             |        | ~    |
|         | Max 400 mA        | 24 VAC MAX 20 W |               |        |      |
|         | MOTOR A           |                 | MOTOR B       |        |      |
| 13      | 14                | 15              | 16            | 17     | 18   |
| DIR1    | COMMON            | DIR2            | DIR1          | COMMON | DIR2 |
| MA      | X 1200W (Sliding) | <b>OW</b> (Swin | g and Dual sl | iding) |      |

\* Sliding mode DIR1 = CLOSE – DIR2 = OPEN (see L B Page 13)

\* Swing mode DIR1 = OPEN - DIR2 = CLOSE

**OPTIONAL OUTPUT EXPANSION** 

#### **CONTROL BOARD MODE**

The control board has three operating modes for different kinds of gate: SLIDING, SWING, or DUAL SLIDING. When powered up the display shows the operating mode set followed by the firmware version. The operating mode can also be viewed by selecting db parameter (see **HOW TO CHANGE CONTROL BOARD MODE** section).

|                       | DISPLAY MESSAGE      |                       | GATE SYSTEM  |
|-----------------------|----------------------|-----------------------|--------------|
| H <b>S</b><br>sliding | <b>Z</b><br>firmware | 25<br>firmware        | SLIDING      |
|                       | <b>2</b><br>firmware | <b>25</b><br>firmware | SWING        |
| dual sliding          | <b>2</b><br>firmware | <b>25</b><br>firmware | DUAL SLIDING |

#### HOW TO CHANGE CONTROL BOARD MODE

The control board is pre-configured with one of these settings: HS SLIDING, HB SWING, or HH DUAL SLIDING. If you need you can modify this settings by following these steps:

- 1. Hold down or keep pressing **BUTTON UP**  $\uparrow$  or **DW**  $\downarrow$  until display shows  $d\mathbf{L}$ .
- 2. After about one second, the display shows the current opening mode:

#### HS SLIDING **HH** DUAL SLIDING

- 3. Hold down **BUTTON C** + or **D** of the control board. The display blinks showing the operating mode you are setting.
- 4. When the display stops blinking, the configuration has been set.

Hb swing

## **TYPICAL INSTALLATION**

#### **SWING GATE**

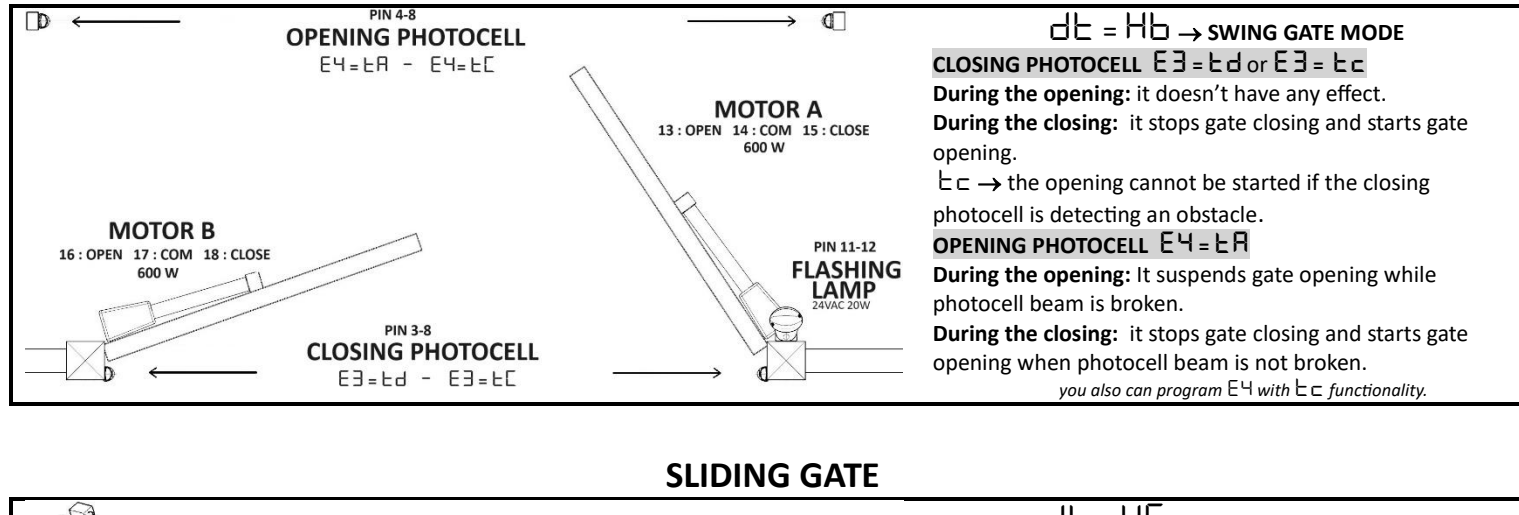

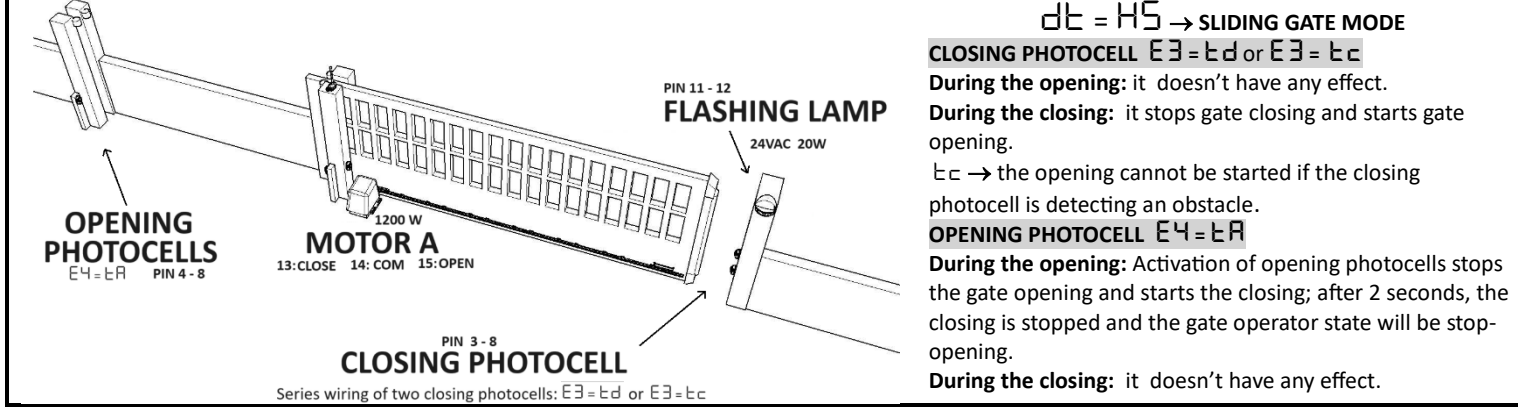

**DUAL SLIDING GATE** 

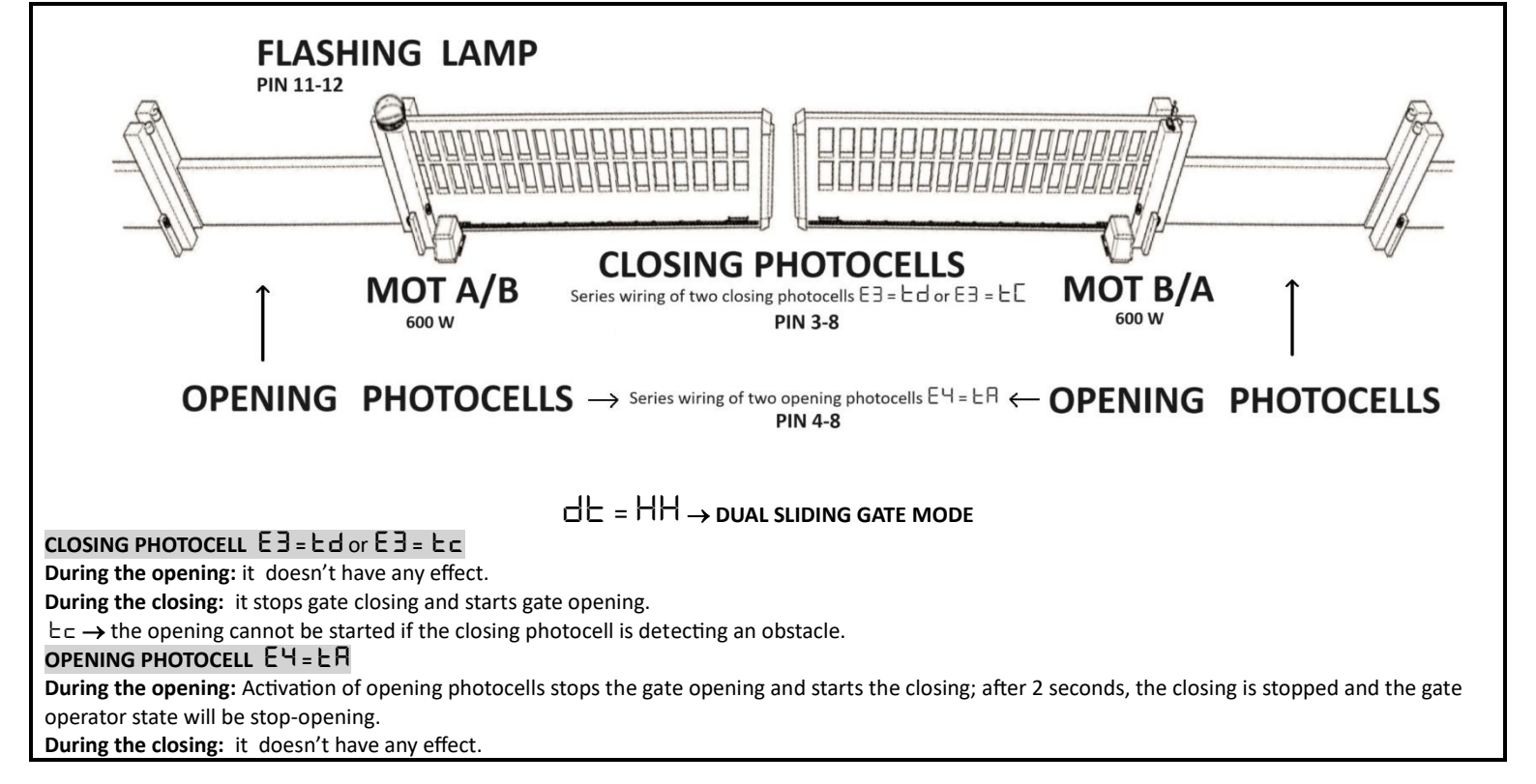

## COMMON TERMINAL BLOCK CONNECTIONS

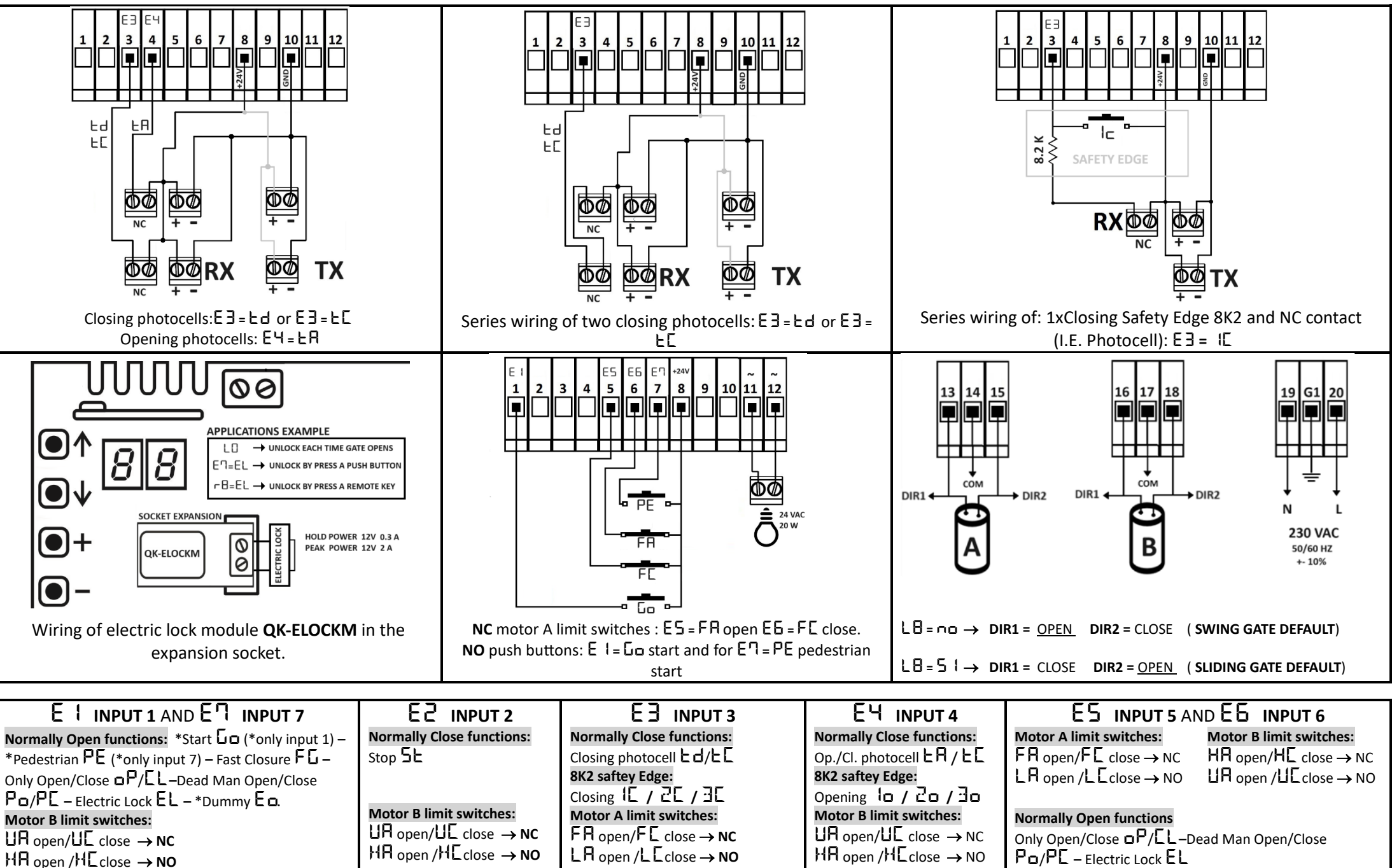

## **FUNCTIONS SUMMARY**

Automatic closure time

רם Pedestrian working time

0.0 0.0 0.0 Kick-back function during closing

FUNCTIONS

нь н5 нн

10

οп

10

ΟŊ

10

| A I       I4       30       I4       Standard Working time       F0         A2       7.0       I0       7.0       Slowdown working time       F1         A3       0.8       0.1       0.1       Start up time       F2         A4       06       0.1       0.1       Start up time       F3         A4       06       0.7       0.5       Standard force       F3         A5       0.8       0.8       0.8       Slowdown force       F3         A6       0.8       0.8       0.8       Slowdown force       F3         A7       no       no       no       Standard obs. detection threshold       F7         A8       no       no       no       Slowdown obs. detection threshold       F8         A9       1.2       1.0       Motor brake       L0       L1         A8       no       1.2       Motor brake Power       L3       L5         A1       14       14       Motor brake Power       L5       L5         A1       14       14       Standard Working time       L6       L7         B2       0.8       0.1       Standard force       L6       L7 <tr< th=""><th>menu</th><th>ΗЬ</th><th>НS</th><th>ΗН</th><th>MOTOR A SETTINGS</th><th>ſ</th><th>menu</th></tr<>                                                                                                    | menu | ΗЬ  | НS   | ΗН   | MOTOR A SETTINGS                            | ſ | menu |
|----------------------------------------------------------------------------------------------------|------|-----|------|------|---------------------------------------------|---|------|
| R2       1.0       1.0       1.0       Slowdown working time       F 1         R3       0.8       0.1       0.1       Start up time       F2         R4       0.6       0.1       0.6       Start up time       F3         R4       0.6       0.7       0.6       Standard force       F3         R5       0.6       0.7       0.6       Standard obs. detection threshold       F7         R6       0.8       0.8       0.8       Slowdown obs. detection threshold       F7         R1       no       no       no       Standard obs. detection threshold       F8         R1       no       no       no       Slowdown obs. detection threshold       F1         R8       no       no       no       Slowdown obs. detection threshold       F1         R8       no       no       no       Notor brake       L0       L1         R8       no       12       Motor brake Power       L3       L3         menu       Hb       H5       HH       MOTOR B SETTINGS       L6         L9       n.1       Standard Working time       L1       L3         L9       0.8       0.1       Standard force                                                                                                    | R I  | IЧ  | 30   | 14   | Standard Working time                       |   | FO   |
| A 3       0.8       0.1       0.1       Start up time       F2         A 4       0.6       0.0       Displacement time on closure       F3         A 5       0.6       0.7       0.6       Standard force       F4         A 6       0.8       0.8       0.8       Standard force       F3         A 7       0.6       0.7       0.6       Standard obs. detection threshold       F7         A 7       0.0       0.0       Standard obs. detection threshold       F8         A 70       0.0       0.0       Standard obs. detection threshold       F8         A 70       0.0       0.0       Standard obs. detection threshold       F8         A 70       0.0       0.0       Standard obs. detection threshold       L0         A 70       0.1       0.0       Motor brake Power       L3         Memu       Hb       H5       HH       MOTOR B SETTINGS       L5         L 1       1.4       1.4       Standard Working time       L6         L 2       0.1       Standard force       L6       L7         L 3       0.1       Standard force       L1       L2         L 4       0.3       0.6       Standar                                                                                                    | SR   | ם.ר | 10   | ם.ר  | Slowdown working time                       |   | F I  |
| R4D5IDisplacement time on closureF3R5D5D7D5Standard forceF4R6D8D8D8Slowdown forceF5R7nononoStandard obs. detection thresholdF8R9nononoSlowdown obs. detection thresholdF8R9nonoNoSlowdown obs. detection thresholdF8R9nonoNoMotor brakeL0R4noD3Motor brakeL3menuH5H4Motor brake PowerL3menuH5H4Motor brake PowerL3b114I4Standard Working timeL6b27.00.1Start up timeL8b4030.1Standard forceL1b5D5D5Standard forceL3b4030.8Slowdown force0.1b5D5D6Standard obs. detection threshold0.2b60.8nonoSlowdown forceb7nononoSlowdown obs. detection thresholdb7no1Slowdown obs. detection threshold0.2b71NNSlowdown forceb60.8NNSlowdown forceb71NNSlowdown obs. detection thresholdb7NNNSlowdown forceb7NNNSlowdown obs. detectio                                                                                                    | R3   | 0.8 | 0. 1 | 0. 1 | Start up time                               | Ī | 53   |
| RS       05       07       05       Standard force       F4         R6       08       08       08       Slowdown force       F3         R7       no       no       no       Standard obs. detection threshold       F7         R8       no       no       no       Slowdown obs. detection threshold       F8         R9       10       12       10       Slowdown obs. detection threshold       F1         R8       no       12       10       Motor brake       L0       L1         R8       10       13       Motor brake Power       L3       L3         menu       H5       H4       Motor brake Power       L5       L5         b1       14       Standard Working time       L6       L5         b2       0.9       1.0       Slowdown working time       L6         b4       0.3       0.1       Standard force       L8         b5       0.6       0.8       Slowdown force       0.1         b5       0.6       0.8       Slowdown force       0.1         b6       0.8       0.9       Slowdown obs. detection threshold       menu         b7       no       no                                                                                                    | 84   | 06  |      |      | Displacement time on closure                | ſ | FB   |
| R6D8D8D8Slowdown forceFSR7nononoStandard obs. detection thresholdFRR9nononoSlowdown obs. detection thresholdFRR91212Motor brakeL0R8no12Motor brakeL0R91012Motor brakeL0R4no12Motor brakeL1R51013Motor brake PowerL3menuHbH5HHMOTOR B SETTINGSL5b11414Standard Working timeL3b2n.01.0Slowdown working timeL1b30.80.1Standard forceL8b40.31.4Standard forceL1b50.60.8Slowdown force1b60.80.9NoStandard obs. detection threshold1b7no1.0Slowdown obs. detection threshold1b7no1.0Slowdown obs. detection threshold1b7no1.0NoSlowdown obs. detection threshold1b7no1.01.0Slowdown obs. detection threshold1b7no1.01.0Slowdown obs. detection threshold1b7no1.01.0NoSlowdown obs. detection threshold1b7no1.01.01.011b71.01.01.0 <td< td=""><td>RS</td><td>06</td><td>רס</td><td>06</td><td>Standard force</td><td></td><td>F٩</td></td<>                                                                                                    | RS   | 06  | רס   | 06   | Standard force                              |   | F٩   |
| R1nononoStandard obs. detection thresholdF1R8nononoSlowdown obs. detection thresholdF8R912Motor brakeL0RAno12Motor brakeRAno12Motor brake PowerR4no13Motor brake PowerR414Standard Working timeL3menuHbH5HHMOTOR B SETTINGSb11414Standard Working timeL6b21.0n.0Slowdown working timeL1b30.80.1Start up timeL8b4030.1Standard forceL1b50505Standard obs. detection thresholdL2b6080.8Slowdown force0.1b7nonoSlowdown obs. detection thresholdc2menuHbH5HHWORKING TIME PROGRAMMINGb8nonoSlowdown obs. detection thresholdprogramming2motors working time<br>programmingc=P2 $\checkmark$ N $\checkmark$ Slowdown king time<br>programmingP6 $\checkmark$ IObstacle detection thresholdTEST                                                                                                    | 86   | 08  | 08   | 08   | Slowdown force                              |   | FS   |
| $RB$ $no$ $no$ $no$ Slowdown obs. detection threshold $FB$ $R9$ $12$ $12$ $Motor brake$ $L0$ $RA$ $no$ $12$ $Motor brake$ $L0$ $RA$ $no$ $12$ $Motor brake Power$ $L3$ $Rb$ $10$ $03$ $M$ $Motor brake Power$ $L3$ $menu$ $Hb$ $H5$ $HH$ $Motor brake Power$ $L3$ $b1$ $14$ $15$ $HH$ $Motor brake Power$ $L5$ $b1$ $14$ $15$ $HH$ $Motor brake Power$ $L5$ $b2$ $n_0$ $n_0$ $n_0$ $Slowdown working timeL6b2n_0n_0n_0Slowdown working timeL1b30.80.10.1start up time0.1L8b40.30.5Standard force0.10.2b50.60.80.8Slowdown force0.10.2b60.80.90.9Slowdown obs. detection thresholdmenub7n_0n_0n_0Slowdown obs. detection thresholdL=P1MMSHHWORKING TIME PROGRAMMINGL=P2\checkmarkI_0\checkmark2 motors working timeprogrammingTESTP6\checkmarkI_0I_0I_0I_0I_0P6\checkmarkI_0I_0I_0I_0$                                                                                                    | R٦   | no  | no   | no   | Standard obs. detection threshold           |   | F٦   |
| H912Motor brakeL0RAno12Motor brake PowerL1Ab0303Motor brake PowerL3menuHbH5HHMOTOR B SETTINGSL5b114G14Standard Working timeL6b27.0107.0Slowdown working timeL6b30.80.1Start up time0L8b4030.1Start up timeL8b4030.5Standard force14b5050.60.8Slowdown force14b60.80.90.8Slowdown obs. detection threshold102b7no10no11Motor working time12b7no1011Motor working time11P1101111111111P21112122011P6121314Obstacle detection threshold1157programming13141414P614151415                                                                                                    | 88   | no  | no   | no   | Slowdown obs. detection threshold           | ſ | F8   |
| RRnoIFinal releaseIAbIIMotor brake PowerImenuHbHSHHMOTOR B SETTINGSIb1I4IStandard Working timeIb2N.IIStandard Working timeIb3I.9I.1Standard Working timeIb3I.9I.1Standard Working timeIb4I.9I.1Standard Working timeIb3I.9I.1Start up timeIb4I.9I.1Start up timeIb5I.6I.9I.6Standard forceIb7noI.9Standard obs. detection thresholdIb7noI.9Standard obs. detection thresholdIb8noI.9I.9Slowdown obs. detection thresholdIb7noI.9I.1MORKING TIME PROGRAMMINGIb7I.9I.9I.1Imotor working time<br>programmingIP2I.9I.9I.9Obstacle detection threshold<br>programmingImage: Image: Image                                                                                                    | 89   |     | 15   |      | Motor brake                                 | ſ | LO   |
| HbIIIIIIIMotor brake PowerIIIIIIIIIIIIIIIIIIIIIIIIIIIIIIIII                                                                                                    | AA   | no  |      |      | Final release                               | ſ | L I  |
| menuHbH5HHMOTOR B SETTINGSL 5b 1141414Standard Working timeL 6b 27.01010Slowdown working timeL 6b 30.80.47.0Slowdown working timeL 1b 40.30.40.1Start up timeL 8b 40.31010Displacement time on openingL 1b 50.5100.5Standard forceL 2b 60.80.80.8Slowdown force0.1b 7no10Standard obs. detection threshold0.2b 8no100Slowdown obs. detection threshold0.2b 9no1001Slowdown obs. detection threshold0.2b 9no1001Slowdown obs. detection threshold0.2b 9no1001Slowdown obs. detection threshold0.2b 9100100111b 100100111b 200100111b 3100111b 4100111b 510011b 6111b 7111b 8111b 9111b 911b 911b 911b 911<                                                                                                    | Яb   |     | 03   |      | Motor brake Power                           |   | LЭ   |
| b IIHIHStandard Working timeL 6b27.007.0Slowdown working timeL 7b30.80.1Start up timeL 8b40.30.1Start up timeL 8b40.30.1Start up timeL 8b50.50.5Standard forceL 8b60.80.6Standard forceL 8b7no1.0Standard obs. detection threshold0.1b7no1.0Standard obs. detection threshold0.2b8no1.0Slowdown obs. detection threshold0.2b7no1.0Slowdown obs. detection threshold0.2b71.01.0Slowdown obs. detection threshold1.0b8no1.02.01.00b91.02.02.001.00b11.01.02.001.00b21.01.000.001.00b11.01.002.001.00b21.002.001.001.00b21.002.001.001.00b21.001.001.001.00b21.001.001.001.00b21.001.001.001.00b31.001.001.001.00b41.001.001.001.00b51.001.001.001.00b61.001.001.00 <td>menu</td> <td>ΗЬ</td> <td>НS</td> <td>HH</td> <td>MOTOR B SETTINGS</td> <td></td> <td>LS</td>                                                                                                    | menu | ΗЬ  | НS   | HH   | MOTOR B SETTINGS                            |   | LS   |
| b27.0.07.0Slowdown working timeL 7b30.80.1Start up timeL 8b4030.1Displacement time on openingL 1b50.60.60.6Standard forceL 2b60.80.80.8Slowdown force0.1b7no10.8Slowdown force0.1b7no1noStandard obs. detection threshold0.2b8no1noSlowdown obs. detection threshold0.2b8no1NoSlowdown obs. detection threshold1menuMbH5HHWORKING TIME PROGRAMMINGLP11motor working time<br>programming-P22motors working time<br>programmingE=P6Obstacle detection threshold<br>programmingTEST                                                                                                    | Ъ    | 14  |      | 14   | Standard Working time                       |   | ۲6   |
| b30.80.1Start up timeL8b4030.1Displacement time on openingL1b5050.50.5Standard force1b6080.80.80.8Slowdown force0.1b7no10.9Standard obs. detection threshold0.2b8no10.0Standard obs. detection threshold0.2b8no10.0Slowdown obs. detection threshold0.2menuHbH5HHWORKING TIME PROGRAMMINGL8P111122 motors working time<br>programmingE=P211120bstacle detection threshold<br>programmingTESTP6111210bstacle detection threshold<br>programmingTEST                                                                                                    | 53   | ח.ם |      | ס.ר  | Slowdown working time                       |   | LN   |
| bHD3IDisplacement time on openingL1b5D5DD5Standard forceL2b6D8DDStandard obs. detection threshold0b7noInoStandard obs. detection threshold02b8noINoStandard obs. detection threshold02b8noINoStandard obs. detection threshold02menuHbH5HHWORKING TIME PROGRAMMINGL=P1III1 motor working time<br>programmingF=P2IIIObstacle detection threshold<br>programmingTEST                                                                                                    | ЪЗ   | 0.8 |      | 0. 1 | Start up time                               |   | L8   |
| b5       05       0       05       Standard force       b2         b6       08       08       08       Slowdown force       o 1         b7       no       10       100       Standard obs. detection threshold       o 2         b8       no       100       100       Standard obs. detection threshold       o 2         b8       no       100       100       Slowdown obs. detection threshold       menu         menu       H5       HH       WORKING TIME PROGRAMMING       b =       b =         P1       100       1       intotor working time programming       c =       c =         P2       100       100       2       intotor working time programming       c =       c =         P6       100       100       Obstacle detection threshold programming       r =       intotor working time programming       intotor working time programming       c =       intoto working time programming       intotor working time programming       intotor working time programming       intotor working time programming       intotor working time programming       intotor working time programming       intotor working time programming       intotor working time programming       intotor working time programming       intotor working time programming       intotor working time programming                                                                                                    | ЪЧ   | 0 3 |      |      | Displacement time on opening                |   | F 1  |
| b6       08       08       08       Slowdown force       01         b7       no       10       100       Standard obs. detection threshold       02         b8       no       100       Slowdown obs. detection threshold       menu         menu       Hb       H5       HH       WORKING TIME PROGRAMMING       L =         P1       1       1       1       motor working time programming       r =         P2       1       1       2       motors working time programming       E =         P6       1       0       0       Obstacle detection threshold programming       TEST                                                                                                    | 65   | 06  |      | 06   | Standard force                              |   | 55   |
| ▶ ∩       ∩       N       N       Standard obs. detection threshold       □       □       □       □       □       □       □       □       □       □       □       □       □       □       □       □       □       □       □       □       □       □       □       □       □       □       □       □       □       □       □       □       □       □       □       □       □       □       □       □       □       □       □       □       □       □       □       □       □       □       □       □       □       □       □       □       □       □       □       □       □       □       □       □       □       □       □       □       □       □       □       □       □       □       □       □       □       □       □       □       □       □       □       □       □       □       □       □       □       □       □       □       □       □       □       □       □       □       □       □       □       □       □       □       □       □       □       □       □       □       □       □                                                                                                    | 66   | 08  |      | 08   | Slowdown force                              |   | 01   |
| bB       no       Image: solution of the solution of the soluticance of the soluticance of the soluticance of | ЪЛ   | no  |      | no   | Standard obs. detection threshold           |   | 50   |
| menuHbH5HHWORKING TIME PROGRAMMINGL =P I····1 motor working time<br>programming····P2····2 motors working time<br>programming··E=P6······Obstacle detection threshold<br>programmingTEST                                                                                                    | Ь8   | no  |      | no   | Slowdown obs. detection threshold           |   | menu |
| P I       ✓       1 motor working time programming       F =         P2       ✓       ✓       2 motors working time programming       E =         P6       ✓       Obstacle detection threshold programming       TEST                                                                                                    | menu | ΗЬ  | HS   | нн   | WORKING TIME PROGRAMMING                    |   | E=   |
| P2     ✓     2 motors working time programming     E =       P6     ✓     Obstacle detection threshold programming     TEST                                                                                                    | P (  |     | ~    |      | 1 motor working time<br>programming         |   | σ=   |
| P6 ✓ Obstacle detection threshold TEST programming                                                                                                    | 54   | ~   |      | ~    | 2 motors working time<br>programming        |   | Ε=   |
|                                                                                                    | P6   | ~   |      |      | Obstacle detection threshold<br>programming |   | TEST |

HS SLIDING

Hb swing

**HH** DOUBLE SLIDING

| F3                                              | 0.0    | 0.0     | 0.0      | Pre-blinking time                               | ٦٢   |  |  |  |  |
|-------------------------------------------------|--------|---------|----------|-------------------------------------------------|------|--|--|--|--|
| F٩                                              | no     | no      | no       | Kick-back function during opening               |      |  |  |  |  |
| FS                                              | 01     | 01      | 01       | Logic: Standard D I-community D2-step by step D | 3    |  |  |  |  |
| F٦                                              | 5.0    | 5.0     | 5.0      | Fast closure delay                              |      |  |  |  |  |
| F8                                              | no     | 51      |          | Safety devices as sliding                       |      |  |  |  |  |
| LO                                              | no     | no      | no       | lectric lock                                    |      |  |  |  |  |
| LI                                              | no     | no      | no       | Cold winter function                            |      |  |  |  |  |
| L3                                              |        | no      |          | Swap motor output from A to B                   |      |  |  |  |  |
| LS                                              | no     | no      | no       | Assistance request from cycle counter           |      |  |  |  |  |
| ٤6                                              | <      | <       | ~        | Norking cycles counter                          |      |  |  |  |  |
| LN                                              | 00     | 00      | 00       | Flashing lamp operating mode                    |      |  |  |  |  |
| L8                                              | no     | 51      | no       | Swap motors direction                           |      |  |  |  |  |
| ٤Ŧ                                              | по     | по      | no       | Photocells test                                 |      |  |  |  |  |
| 55                                              | 51     | 51      | 51       | Motors thermal protection test 5 = enabled      |      |  |  |  |  |
| o I                                             | רס     | רס      | רס       | Output 1 function                               |      |  |  |  |  |
| 50                                              | 13     | 13      | 13       | Output 2 function                               |      |  |  |  |  |
| menu                                            | ΗЬ     | ΗS      | нн       | LOGS                                            |      |  |  |  |  |
| E=                                              | ~      | ~       | ~        | Errors Log                                      |      |  |  |  |  |
| Γ=                                              | >      | >       | >        | Radio Log                                       | 7    |  |  |  |  |
| Ε=                                              | >      | >       | >        | Input Log                                       |      |  |  |  |  |
| TEST                                            | AND GA | TE FUNC | TIONS D  | DISPLAY REPORT SAFTEY DEVICE DISPLAY REP        | ORT  |  |  |  |  |
| <b>9R/9b</b> Motor A/B is in thermal protection |        |         |          | rmal protection                                 |      |  |  |  |  |
| <b>AAAA</b> Motor A/B has detect                |        |         | as detec | cted an obstacle                                | 2/1  |  |  |  |  |
| Photocells test error                           |        |         |          |                                                 | IIIS |  |  |  |  |
| Assistant request function                      |        |         |          |                                                 |      |  |  |  |  |
|                                                 |        |         |          |                                                 |      |  |  |  |  |
|                                                 |        |         |          |                                                 |      |  |  |  |  |

| menu | Hb H5 HH TERMINAL BLOCKS FUNCTIONS           |    | TERMINAL BLOCKS FUNCTIONS |                                                                                                    |  |
|------|----------------------------------------------|----|---------------------------|----------------------------------------------------------------------------------------------------|--|
| E١   | Go                                           | Go | Go                        | Terminal block input 1                                                                                  |  |
| 53   | no                                           | no | UE                        | Terminal block input 2                                                                                  |  |
| EB   | no                                           | no | no                        | Terminal block input 3                                                                                  |  |
| EЧ   | no                                           | no | no                        | Terminal block input 4                                                                                  |  |
| ES.  | ٥Ρ                                           | FC | FC                        | Terminal block input 5                                                                                  |  |
| 66   | EL                                           | FA | FA                        | Terminal block input 6                                                                                  |  |
| E٦   | PE                                           | PE | UA                        | Terminal block input 7                                                                                  |  |
| menu | ΗЬ                                           | HS | HH                        | REMOTE KEY CONFIGURATIONS                                                                               |  |
| r O  | >                                            | >  | >                         | Erase a remote control key                                                                              |  |
| r 1  | ~                                            | ~  | ~                         | Save a remote control key as <b>START</b>                                                               |  |
| -2   | ~                                            | ~  | ~                         | Save a remote control key as <b>STOP</b>                                                                |  |
| гB   | ~                                            | ~  | ~                         | Save a remote control key as PEDESTRIAN START                                                           |  |
| rЧ   | ~                                            | ~  | ~                         | Save a remote control key as FAST CLOSURE                                                               |  |
| rS.  | ~                                            | ~  | ~                         | Erase all remotes control keys.                                                                         |  |
| r6   | Po                                           | Po | Po                        |                                                                                                    |  |
| r٦   | PE                                           | PE | PE                        | Save a remote as <b>PROGRAMMABLE FUNCTION</b> . You<br>can change the function linked to these remotes. |  |
| r 8  | EL                                           | EL | EL                        |                                                                                                    |  |
| rb   | $\checkmark$                                 | ~  | $\checkmark$              | Internal Radio – C2 External Radio Module                                                               |  |
| menu | НЬ                                           | HS | НН                        | CONTROL BOARD MODE                                                                                      |  |
| dО   | НЬ                                           | HS | нн                        | Restore factory setting selected by dE.                                                                 |  |
| dŁ   | $\leftarrow D \text{ button } C \rightarrow$ |    | C→                        | Change control board mode and set its factory setting.                                                  |  |

| _ |        |                                    |              |                                  |
|---|--------|------------------------------------|--------------|----------------------------------|
|   | L      | IMIT SWITCHES DISPLAY REPORT       | START AND SE | ERVICE COMMAND DISPLAY REPORT    |
|   | FE/LE  | Motor A closing limit switch NC/NO | Go/PE/FG     | Start/ Pedestrian / Fast Closure |
|   | FR/LR  | Motor A opening limit switch NC/NO | oP/CL        | Open/Close                       |
|   | ИЯ/НЯ  | Motor B closing limit switch NC/NO | Po/Pc        | Open/Close Dead man              |
|   | UE /HE | Motor B opening limit switch NC/NO | EL           | Electrick lock                   |
|   | RЬ     | Motor A+B limit switches           | do           | Remote key dummy function        |
|   | IH     | Motor A limit switches error       | Eo           | Terminal block dummy function    |
|   | 2H     | Motor B limit switches error       |              |                                  |
|   | HF     | Motor A+B limit switches erorr     |              |                                  |

1

www.quikoitaly.com

+

A ● B ● ↑

C 💽

D

## WORKING TIME PROGRAMMING

The motors working time programming functions are P (**SLIDING**) and P2(**SWING** or **DUAL SLIDING**). These procedures are an easy way to program the working time parameters of the control board. To ensure a proper operation, make sure the gate is closed, the terminal block inputs are connected, the motor directions are verified and that you have a **START** input before beginning. You can save a remote key as START by following these steps:

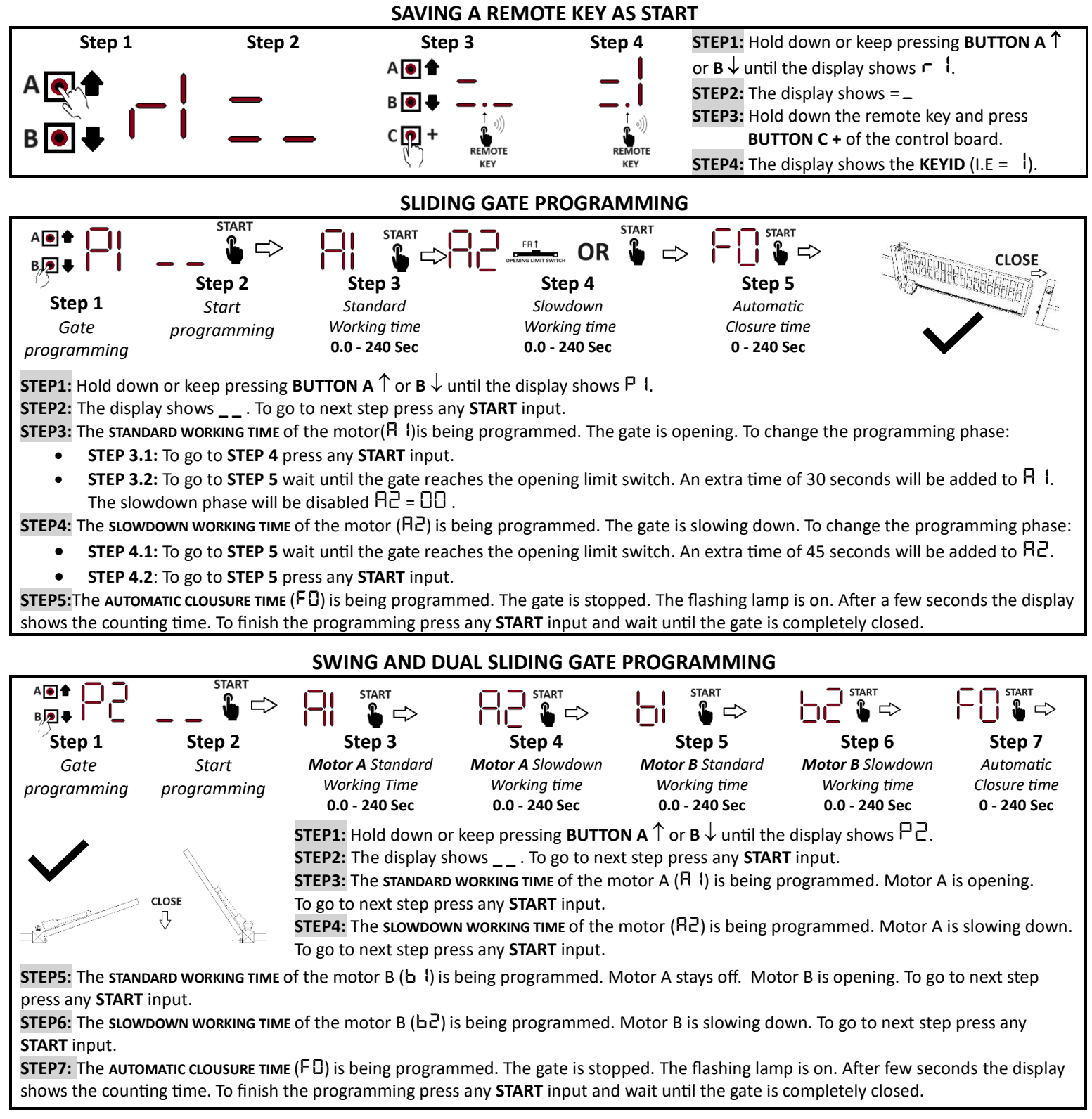

#### WORKING TIME RANGE

You can set A 1, A2, b 1, b2, and F0 to any value from 0.0 to 240 seconds. After programming, you can change the programmed value in the menu, only if its value is less than 100 seconds. Otherwise, you can change the parameter in the range 00 to 99 seconds, after 99, the display shows PG. This is the value programmed by the P 1 or P2 procedure. PG will be cleared or overwritten by execution of P 1 or P2 procedure again.

## **REMOTE CONFIGURATION**

SAVING A REMOTE KEY

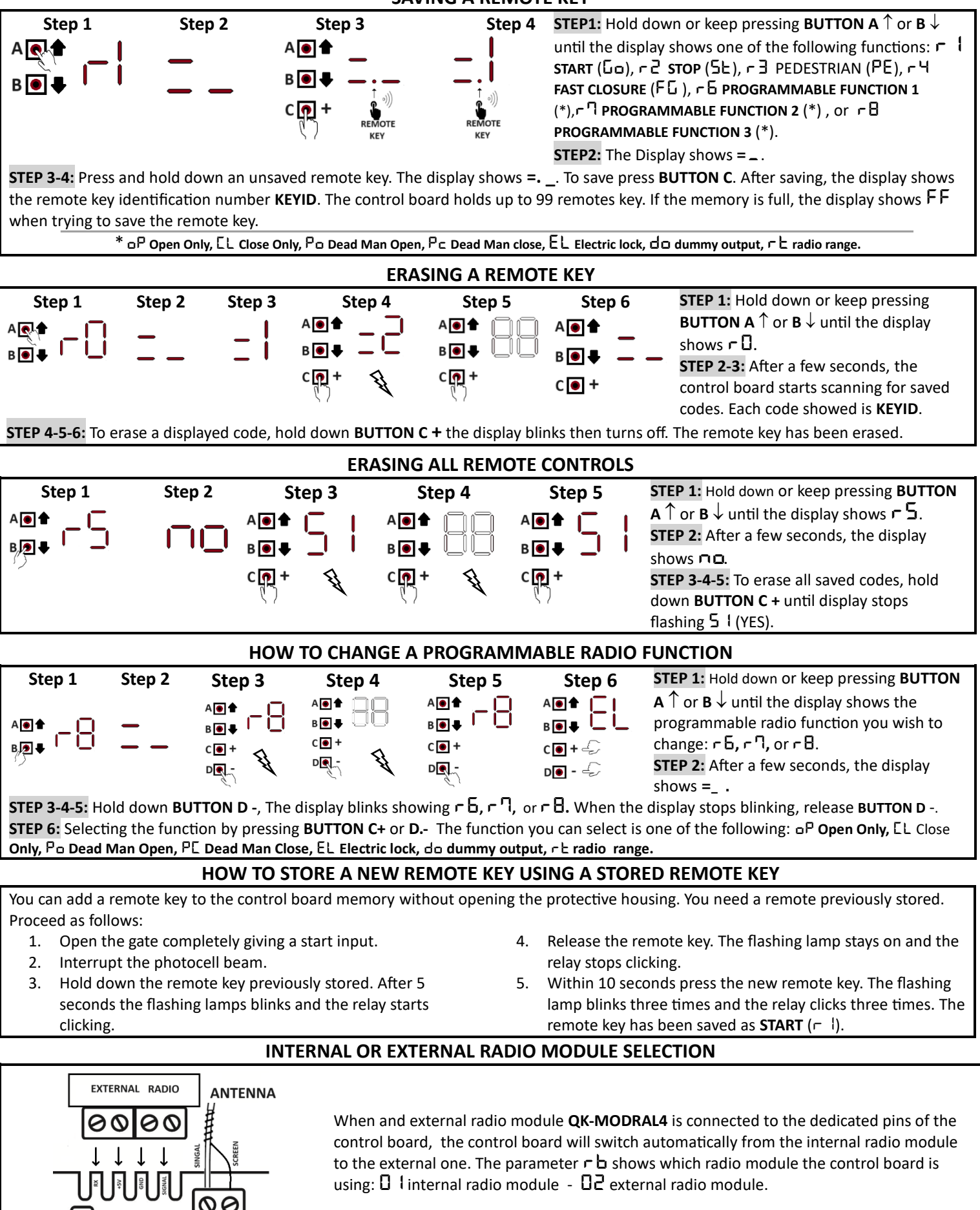

|                                                                                              | REMOTE                                                                                                    | AND TERMIN                                                                         | VAL BLOC                                             |                                                                  | ANDS                                                                                                    |  |  |  |
|----------------------------------------------------------------------------------------------|----------------------------------------------------------------------------------------------------|------------------------------------------------------------------------------------|------------------------------------------------------|------------------------------------------------------------------|----------------------------------------------------------------------------------------------------|--|--|--|
| 60                                                                                           | START                                                                                                    | E I                                                                                | NC                                                   | ORMALLY OPEN                                                     | REMOTE KEY STORED AS 🗂 🖁                                                                                                    |  |  |  |
| If the gate is<br>START comm<br>close/open t                                                 | closed a <b>START</b> command opens th<br>hands inverts gate movement from<br>he gate. This functionality depends                                                                                                    | e gate. If the <b>gate is o</b><br>closing to opening. If<br>on selected logic F5. | pening the STA<br>the gate has be                    | ART commands sto<br>een stopped durin                            | op the gate. When the gate is closing,<br>g opening/closing the <b>START</b> commands                                                        |  |  |  |
| FG                                                                                           | FAST CLOSURE                                                                                                    | E 1 - E7                                                                           | NC                                                   | ORMALLY OPEN                                                     | REMOTE KEY STORED AS - 4                                                                                                    |  |  |  |
| <b>.</b>                                                                                     | Swing mode dE = Hb or FB =                                                                                                    |                                                                                    |                                                      | Sliding/Dual Sl                                                  | iding mode dE = H5 /HH                                                                                                    |  |  |  |
| both opening the the gate sta                                                                | opening: once all photocells hav<br>ng (E닉 = 논用 or 논돈) and closing (l<br>irts closing after 두기 seconds.                                                                                                    | The been activated,<br>EB = Ed or EE),                                             | During the o<br>(E3 = Ed or b                        | <b>ppening:</b> once clo<br>EE), the gate sta                    | osing photocell have been activated<br>rts closing after F기 seconds.                                                                         |  |  |  |
| ΡΕ                                                                                           | PEDESTRIAN                                                                                                    | Eη                                                                                 | NC                                                   | ORMALLY OPEN                                                     | REMOTE KEY STORED AS 🖵 🗄                                                                                                    |  |  |  |
| PEDESTRIAN<br>closing. In a                                                                  | command opens only Motor A for<br>swing gate system you can open lea<br>OPEN/CLOSE ONLY                                                                                                    | F I seconds. The slow<br>of A fully by setting F<br>EI-ES-E6-                      | vdown phase is<br>I = FF, in this s<br>E <b>T NC</b> | s skipped during ga<br>scenario motor A c<br><b>DRMALLY OPEN</b> | ate opening while performed during gate<br>opens doing the slowdown phase.<br><b>REMOTE KEY STORED AS 「日, 「ヿ 「日</b>                          |  |  |  |
| OPEN/CLOS                                                                                    | <b>ONLY</b> commands open/close the §                                                                                                    | gate.                                                                              |                                                      |                                                                  |                                                                                                    |  |  |  |
| Ρο/ΡΕ                                                                                        | DEAD MAN OPEN/CLOSE                                                                                                    | E :- ES - E6 -                                                                     | E- NC                                                | ORMALLY OPEN                                                     | REMOTE KEY STORED AS ヶ日 , ヶりヶ日                                                                                                    |  |  |  |
| The <b>DEAD M</b><br>programmed                                                              | AN OPEN/CLOSE functions allow the input is kept activated (I.E. a push                                                                                                    | ne opening/closing of<br>button kept pressed)                                      | the gate even i                                      | if the safety input                                              | s are activated (I.E. stop input) and the                                                                                                    |  |  |  |
| EL                                                                                           | ELECTRIC LOCK                                                                                                    | E :- ES - E6 -                                                                     | E- NC                                                | ORMALLY OPEN                                                     | REMOTE KEY STORED AS ヶ日, ヶりヶ日                                                                                                    |  |  |  |
| ELECTRIC LO<br>useful when                                                                   | CK command activates the electric<br>you want to unlock an electric-lock                                                                                                    | lock while remote key<br>installed on a pedest                                     | or push butto rian door besid                        | n wired to terminate the electric gate                           | al block is pressed. For instance it may be<br>when EL function is used set $L = \neg \Box$ .                                                |  |  |  |
| DUMMY cor<br>expansions.<br>block. This in                                                   | nmands (do for remotes, Eo for t<br>For instance you can turn on/off a r<br>iput has no effects on the gate state                                                                                                    | erminal block inputs)<br>elay, wired to output<br>us. See HARDWARE E>              | don't have any<br>1 (o l = 09), by<br>KPANSIONS ANI  | effect on the gate<br>y pressing a button<br>D OUTPUT FUNCT      | e status. They are useful for output<br>n wired to input 7-8 ( $E^{\square} = E_{\square}$ ) of terminal<br>IONS section of the user manual. |  |  |  |
| SE                                                                                           | STOP                                                                                                    | E5                                                                                 | NC                                                   | ORMALLY CLOSE                                                    | REMOTE KEY STORED AS - 2                                                                                                    |  |  |  |
| Stop comma                                                                                   | nds stop the gate movement.<br>RADIO RANGE TEST                                                                                                    |                                                                                    |                                                      |                                                                  |                                                                                                    |  |  |  |
| Radio range                                                                                  | test turns on the flashing lamp whi                                                                                                    | e remote key is press                                                              | ed. Range test                                       | function helps voi                                               | u to find best antenna location.                                                                                                    |  |  |  |
|                                                                                              |                                                                                                    | F3 F4                                                                              | NC                                                   |                                                                  |                                                                                                    |  |  |  |
| During the o                                                                                 | nening: photocells activation does                                                                                                    | n't have any effect                                                                | During the clo                                       | osing: photocells a                                              | activation opens the gate completely                                                                                                    |  |  |  |
| $\Box \rightarrow $ the o                                                                    | pening cannot be started if the close                                                                                                    | ing photocell is detec                                                             | ting an obstacl                                      | e.                                                               | ictivation opens the gate completely.                                                                                                    |  |  |  |
| ĿЯ                                                                                           | OPENING PHOTOCELLS                                                                                                    | EH                                                                                 | NO                                                   | ORMALLY CLOSE                                                    |                                                                                                    |  |  |  |
| During the o<br>board stops<br>control boar<br>During the o<br>stops the clo<br>internal pho | Swing mode dL = Hb       Sliding/dual Sliding mode dL = H5 /HH         During the opening: While the opening photocell is activated the control board stops the opening. When the internal photocell is deactivated the control board continues the opening.       During the opening: The opening photocell stops the opening and starts the closing. After 2 seconds the closure is stopped.         During the closing: If the opening photocell is activated the control board stops the closing and waits for the opening. The opening starts only when the internal photocell is deactivated.       During the closing:         The opening photocell is deactivated.       The opening photocell does not have any effect. |                                                                                    |                                                      |                                                                  |                                                                                                    |  |  |  |
| FA/LA<br>FE/LE                                                                               | MOTOR A LIMIT SWITCHES<br>OPEN N.C./N.O CLOSE N.C./N.O                                                                                                    | . 63-65-                                                                           | - E 6 NO                                             | ORMALLY CLOSE                                                    |                                                                                                    |  |  |  |
| The activation close contact                                                                 | n of motor limit switches ends the<br>ts: FЯ/LЯ моtor A Opening limit                                                                                                    | current working phas<br>switch N.C. / N.O.                                         | e, stopping the<br>FE/LE: Moto                       | e motor. You can ch<br>or A Closing limit sv                     | noose between normally open or normally<br>witch N.C./N.O.                                                                                   |  |  |  |
| UH/HH<br>UE/HE                                                                               | MOTOR B LIMIT SWITCHES<br>OPEN N.C./N.O CLOSE N.C./N.C                                                                                                    | <sub>0.</sub> E∣-E5-E                                                              | 6-ЕЛ NO                                              | ORMALLY CLOSE                                                    |                                                                                                    |  |  |  |
| The activation normally clo                                                                  | n of motor limit switches ends the<br>se contacts: 비유/H유 :Motor B Ope                                                                                                    | current working phas<br>ning limit switch N.C.                                     | e, stopping the<br>/N.O. U <b>A/</b> HE              | e motor. You can c<br>: Motor B Closing                          | hoose between normally open or<br>i limit switch N.C./N.O.                                                                                   |  |  |  |
| E\o5\o1<br>1c/2c/3                                                                           | 1/2/3 OPENING - CLOSING       8K2 SAFETY EDGE                                                                                                    | E3-E                                                                               | Ч 8.2                                                | 2 Kohm                                                           |                                                                                                    |  |  |  |
| The opening                                                                                  | The opening safety edge works like opening-closing photocells. You can wire up to 3 safety edges on the same terminal block input.<br>$\frac{1}{2}$ / $\frac{2}{2}$ / $\frac{3}{2}$ $\rightarrow$ One, two, or three <b>8.2 Kohm</b> opening safety edges are installed on terminal block 4.<br>$\frac{1}{2}$ / $\frac{2}{2}$ $\frac{2}{2}$ $\frac{3}{2}$ $\frac{2}{2}$ One, two, or three <b>8.2 Kohm</b> closing safety edges are installed on terminal block 3.                                                                                                    |                                                                                    |                                                      |                                                                  |                                                                                                    |  |  |  |

The display shows  $\Box \Box / E \Gamma$  when 8k2 opening/closing safety edge is activated.

ī

| MOTOR A SETTINGS                                                                                                    |                                                                                                    |                                                                                                    |                                                                                                    |                                                                                                    |                                                                                                |  |  |  |  |
|----------------------------------------------------------------------------------------------------|----------------------------------------------------------------------------------------------------|----------------------------------------------------------------------------------------------------|----------------------------------------------------------------------------------------------------|----------------------------------------------------------------------------------------------------|------------------------------------------------------------------------------------------------|--|--|--|--|
| Al s                                                                                                    | TANDARD WORKING TIME                                                                                                    | From 0.0 to 240 Sec                                                                                                    | Sliding 🗸                                                                                                    | Swing 🗸                                                                                                    | Dual Sliding 🗸                                                                                 |  |  |  |  |
| Motor A works for<br>seconds. This is for<br>from 0.0 to 9.9 sec<br>from 10 to 99 sec<br>Programming wor                                                                                     | Motor A works for $\exists$ is seconds. During this time the motor power is $\exists 5$ . After this time motor A stars the slowdown for $\exists 2$ seconds. This is for both phases: opening and closing. In the menu you can adjust $\exists$ in these range:<br>from 0.0 to 9.9 seconds (step +- 0.1 sec).<br>from 10 to 99 seconds (step +- 1.0 sec).                                                                                                    |                                                                                                    |                                                                                                    |                                                                                                    |                                                                                                |  |  |  |  |
| range is useful in s<br>always accessible a                                                                                                    | pecial gate systems. When this paramafter value 99. It is overwritten only if                                                                                                    | neter has a value greater tha<br>a new working time progra                                                                                                    | an 99, display sho<br>mming procedur                                                                                                    | ows PG. This sp<br>e is performed                                                                                                    | pecial value is<br>I.                                                                          |  |  |  |  |
| R2 si                                                                                                    |                                                                                                    | From 0.0 to 240 Sec                                                                                                    | Sliding 🗸                                                                                                    | Swing 🗸                                                                                                    | Dual Sliding 🗸                                                                                 |  |  |  |  |
| R2 is the slowdow<br>R I. To disable the<br>the linked phase w                                                                                                    | vn working time. During this time the<br>slowdown phase set this parameter<br>vill be skipped during programming, a                                                                                                    | motor force is RE. You can<br>to DD. If you disabled this p<br>llowing you to program only                                                                                                    | program this par<br>parameter before<br>/ <b>STANDARD WC</b>                                                                                                    | ameter in the second second se | same range of<br>2 procedure,                                                                  |  |  |  |  |
| A3                                                                                                    | START UP TIME                                                                                                    | From 0.0 to 1.5 Sec                                                                                                    | Sliding 🗸                                                                                                    | Swing 🗸                                                                                                    | Dual Sliding 🗸                                                                                 |  |  |  |  |
| During this time the detection sensor is                                                                                                    | ne force of the motor increases consta<br>s disabled. Each time the motor starts                                                                                                    | intly until it reaches the maximum $f$ , the first $RB$ seconds are the first $RB$ seconds are the first $RB$ seconds $RB$ seconds $R$ | kimum power. D<br>he start-up time.                                                                                                    | uring this phase                                                                                                    | e the obstacle                                                                                 |  |  |  |  |
| AH dis                                                                                                    | PLACEMENT TIME ON CLOSURE                                                                                                    | From 0 to 99 Sec                                                                                                    |                                                                                                    | Swing 🗸                                                                                                    |                                                                                                |  |  |  |  |
| Motor B begins clo                                                                                                    | osing $f R f H$ seconds before motor A. Th                                                                                                    | is parameter is useful to avo                                                                                                    | oid leaf overlap o                                                                                                    | luring the closi                                                                                                    | ng.                                                                                            |  |  |  |  |
| AS                                                                                                    | STANDARD FORCE                                                                                                    | From 1 to 10 [10%step]                                                                                                    | Sliding 🗸                                                                                                    | Swing 🗸                                                                                                    | Dual Sliding 🗸                                                                                 |  |  |  |  |
| It is the force of <b>I</b>                                                                                                    | motor A during the standard worki                                                                                                    | ing time A I.                                                                                                    |                                                                                                    |                                                                                                    |                                                                                                |  |  |  |  |
| R6                                                                                                    | SLOWDOWN FORCE                                                                                                    | From 1 to 10 [10%step]                                                                                                    | Sliding 🗸                                                                                                    | Swing 🗸                                                                                                    | Dual Sliding 🗸                                                                                 |  |  |  |  |
| It is the force of <b>m</b>                                                                                                    | otor A during the slowdown working                                                                                                    | time A2.                                                                                                    |                                                                                                    |                                                                                                    |                                                                                                |  |  |  |  |
| 유기 STANDARI                                                                                                    | O OBSTACLE DETECTION THRESHOLD                                                                                                    | From 00 to 99 - 🗅 🗆                                                                                                    | Sliding 🗸                                                                                                    | Swing 🗸                                                                                                    | Dual Sliding 🗸                                                                                 |  |  |  |  |
| the slowdown obs<br>If the slowdown obs<br>was closure, the gastart command wi<br>cycle the sensor w<br>If the slowdown obs<br>The stress of motor<br>The maximum values<br>standard working | tacle detection is enabled or not and<br>bstacle detection is enabled or limit sw<br>ate opens completely. If the direction<br>Il restart the closing. This functionality<br>orks as a limit switch and finishes the<br>bstacle detection is disabled and limit<br>or A is showed as a number by the disp<br>ue depends on the motor and can be<br>time $R$ 1, set $R \eta = n \sigma$ . To set $R \eta = n \sigma$                                                                                                    | if limit switches are installed<br>vitches are installed: the mo<br>was opening, the gate close<br>y is active 3 times per working<br>working phase: from Opening<br>switches are not installed: t<br>play during the opening pha<br>lower than 99. To disable the<br>hold down or keep pressing                                                                                                    | d:<br>otor reverses its of<br>es for 2 seconds.<br>ing cycle. For add<br>ing to Pause, from<br>hen <b>motor A</b> cor<br>use. 00 is the min<br>he obstacle detect<br>g <b>button C</b> . | Jirection. If the<br>After this time<br>litional times d<br>m Closing to St<br>nplete its work<br>nimum, 99 is th<br>ction sensor du                                                                                                    | e direction<br>, it stops. A<br>uring the<br>and by.<br>king phase.<br>e maximum.<br>uring the |  |  |  |  |
| RB slowdow                                                                                                    | N OBSTACLE DETECTION THRESHOLD                                                                                                    | From 00 to 99 - 🗅 🗆                                                                                                    | Sliding 🗸                                                                                                    | Swing 🗸                                                                                                    | Dual Sliding 🗸                                                                                 |  |  |  |  |
| During the <b>slowdo</b><br>If the limit switche<br>If the limit switche<br>During the openin<br>maximum. The ma<br>during the slowdo                                                        | During the <b>slowdown working time</b> $\mathbb{R}^2$ , if the <b>motor A stress</b> is higher than $\mathbb{R}^2$ , the motor behaves as follows:<br><i>If the limit switches are installed:</i> the motor reverses its direction (as during standard obs. det.) for a maximum of 3 times.<br><i>If the limit switches are not installed:</i> the motor ends its working phase and stops.<br>During the opening, for the slowdown working time $\mathbb{R}^2$ , the display shows motor A stress. 00 is the minimum, 99 is the<br>maximum. The maximum value depends on the motor and can be lower than 99. To disable the obstacle detection sensor<br>during the slowdown working time $\mathbb{R}^2$ , set $\mathbb{R}^2 = np$ . To set $\mathbb{R}^2 = np$ hold down or keep pressing button C. |                                                                                                    |                                                                                                    |                                                                                                    |                                                                                                |  |  |  |  |
| A9                                                                                                    | MOTOR BRAKE                                                                                                    | From 00 to 99 centiseconds                                                                                                    | Sliding 🗸                                                                                                    |                                                                                                    |                                                                                                |  |  |  |  |
| Motor brake in cer<br>99 (0.99 seconds).                                                                                                    | ntiseconds. Useful to avoid gate gettin<br>To set 89 = סח hold down or keep p                                                                                                    | ng stuck due to inertia. The r<br>pressing <b>button D</b> .                                                                                                    | notor brake is se                                                                                                    | ttable from רחם                                                                                                    | disabled) to                                                                                   |  |  |  |  |
| AA                                                                                                    | FINAL RELEASE                                                                                                    | From 00 to 99 centiseconds                                                                                                    |                                                                                                    | Swing 🗸                                                                                                    |                                                                                                |  |  |  |  |
| Motor A opens for<br>only when motor a<br>obstacle detection                                                                                                    | • <b>AR</b> centiseconds at the end of closin<br>A finishes the closing phase and after<br>I thresholds must be enabled.                                                                                                    | ng to better meet European<br>an obstacle has been detect                                                                                                    | safety standard:<br>ted (generally th                                                                                                    | s. The function<br>e ground stop)                                                                                                    | is executed<br>. To work the                                                                   |  |  |  |  |
| Яb                                                                                                    | MOTOR BRAKE POWER                                                                                                    | From 1 to 10 [10%step]                                                                                                    | Sliding 🗸                                                                                                    |                                                                                                    |                                                                                                |  |  |  |  |
| The motor brake p<br>more suddenly wh<br>B by means of fund                                                                                                    | Nower during the braking time is program reaching the limit switches. $Bb$ vaction L 3.                                                                                                    | ammed by <b>Hb.</b> Increasing t<br>lue is applied to motor B in                                                                                                    | he motor brake<br>case the motor                                                                                                    | power will stop<br>output is swap                                                                                                    | o the gate<br>ped to motor                                                                     |  |  |  |  |

#### MOTOR B SETTINGS From 0.0 to 240 Sec Ь ( STANDARD WORKING TIME Swing 🗸 Dual Sliding 🗸 Motor B opens after motor A. Motor B works for $b \downarrow$ seconds. After this time motor B starts the slowdown for $b \supseteq$ seconds. This is for both phases: opening and closing. In the menu you can adjust **b** in these range: from 0.0 to 9.9 seconds (step +- 0.1 sec). from 10 to 99 seconds (step +- 1.0 sec). Programming working time using P 1 or P2 procedure allow you to have an extended range: from 100 to 240 seconds. This range is useful in special gate system. When this parameter has a value greater than 99, display shows PL. This special value is always accessible after value 99. It is overwritten only if a new working time programming procedure is performed. Ь2 **SLOWDOWN WORKING TIME** From 0.0 to 240 Sec Swing 🗸 Dual Sliding 🗸 b is the slowdown working time. During this time the motor force is **b**. You can program this parameter in the same range of b |. To disable the slowdown phase set this parameter to $\Omega\Omega$ . If you disabled this parameter before using P | or P2 procedure, the linked phase will be skipped during programming, allowing you to program only STANDARD WORKING TIME. ЬЗ **START UP TIME** From 0.0 to 1.5 Sec Swing 🗸 Dual Sliding 🗸 During this time the force of the motor increases constantly until it reaches the maximum power. During this phase the obstacle detection sensor is disabled. Each time the motor starts, the first $b\exists$ seconds are the start-up time. **DISPLACEMENT TIME ON OPENING** From 0 to 99 Sec ЬЧ Swing 🗸 **Motor B** begins opening b<sup>4</sup> seconds before motor A. This parameter is useful to avoid leaf overlap during the opening. 65 **STANDARD FORCE** Dual Sliding From 1 to 10 [10%step] Swing It is the force of **motor B** during the standard working time **b** 1. **SLOWDOWN FORCE** From 1 to 10 [10%step] Dual Sliding ЬБ Swing It is the force of **motor B** during the slowdown working time $b^2$ . ЬΠ STANDARD OBSTACLE DETECTION THERESHOLD From 00 to 99 - 🗆 🗆 Swing 🗸 Dual Sliding During the standard working time b 1, when motor B stress is higher than $b^{-1}$ , the motor behaves in 2 different ways depending if the slowdown obstacle detection is enabled or not and if limit switches are installed: If the slowdown obstacle detection is enabled or limit switches are installed: the motor reverses its direction. If the direction was closure, the gate opens completely. If the direction was opening, the gate closes for 2 seconds. After this time, it stops. A start command will restart the closing. This functionality is active 3 times per working cycle. For additional times during the cycle the sensor works as a limit switch and finishes the working phase: from Opening to Pause, from Closing to Stand by. If the slowdown obstacle detection is disabled and limit switches are not installed: then **motor B** finishes its run. The stress of motor B is showed as a number by the display during the closing phase. 00 is the minimum, 99 is the maximum. The maximum value depends on the motor and can be lower than 99. To disable the obstacle detection sensor during the

#### standard working time **b** 1 set **b** $\Pi$ = **na**. To set **b** $\Pi$ = **na** hold down or keep pressing **button C**. **bB** SLOWDOWN OBSTACLE DETECTION THERESHOLD From 00 to 99 - **na**

SLOWDOWN OBSTACLE DETECTION THERESHOLD From 00 to 99 - n a Swing ✓ Dual Sliding ✓

During the **slowdown working time** b a, when the **motor B stress** is higher than b a, the motor behaves as follows: If the limit switches are installed: the motor reverses its direction (as during standard obs. det.) for a maximum of 3 times. If the limit switches are not installed: the motor ends its working phase and stops.

During the closing, for the slowdown working time  $b^2$ , the display shows motor B stress. 00 is the minimum, 99 is the maximum. The maximum value depends on the motor and can be lower than 99. To disable the obstacle detection sensor during the slowdown working time  $b^2$  set  $b^2 = n^2$ . To set  $b^2 = n^2$  hold down or keep pressing button C.

## **FUNCTIONS**

| FO                                                                                                    | AUTOMATIC CLOSURE TIME                                                                                                    | From 0.0                                                                                                    | to 240 Sec                                                                                                    | Sliding                                                                                                    | $\checkmark$                                                                                                    | Swing                                                                                 | $\checkmark$                                                              | Dual Sliding 🗸                                                                                             |
|----------------------------------------------------------------------------------------------------|----------------------------------------------------------------------------------------------------|----------------------------------------------------------------------------------------------------|----------------------------------------------------------------------------------------------------|----------------------------------------------------------------------------------------------------|----------------------------------------------------------------------------------------------------|---------------------------------------------------------------------------------------|---------------------------------------------------------------------------|----------------------------------------------------------------------------------------------------|
| After the op                                                                                                    | ening the gate waits for FO second                                                                                                    | s before beginning the clo                                                                                                    | osure. To disable the                                                                                                    | automa                                                                                                    | tic closure                                                                                                    | e set FO                                                                              | l = 5£. 1                                                                 | o set SE hold                                                                                              |
| down or kee<br>command is<br>shows P日. If                                                                                   | p pressing <b>button C</b> until the display<br>received. You can program a time h<br>t is the value has been programmed                                                                                                    | y shows 5E. When F□ = 5<br>igher than 99 seconds us<br>using procedures ₽ ↓or                                                                  | 5E the gate stops aft<br>ing procedures P 1 c<br>P2. The automatic o                                                                                                    | er the op<br>or P2. In<br>closure t                                                                        | pening. Th<br>this case a<br>ime can b                                                                                        | ne closin<br>after val<br>e progra                                                    | g begins<br>ue 99, th<br>ammed u                                          | when a start<br>ne display<br>up to <b>240</b> sec.                                                        |
| F {                                                                                                    | PEDESTRIAN WORKING TIME                                                                                                    | From 0.0 to                                                                                                    | 99 [sec] - FF                                                                                                    | Sliding                                                                                                    | $\checkmark$                                                                                                    | Swing                                                                                 | $\checkmark$                                                              | Dual Sliding 🗸                                                                                             |
| The pedestri<br>and it is exec<br>keep pressin                                                                              | ian commands (                                                                                                    | en just <b>Motor A</b> for F l se<br>u wish to completely ope<br>F. In this scenario, <b>Moto</b>                                              | econds. The slowdov<br>en motor A set F I to<br><b>r A</b> will perform the                                                                                                    | wn phase<br>o <b>FF</b> . Thi<br>slowdov                                                                   | e is bypass<br>s can be a<br>vn phase                                                                                         | sed duri<br>Ichieved<br>during t                                                      | ng the ga<br>l by hold<br>he open                                         | ate opening<br>ing down or<br>ing as well.                                                                 |
| F2 I                                                                                                    | KICK BACK FUNCTION DURING CLO                                                                                                    | SING From 0.0                                                                                                    | to 2.5 [sec]                                                                                                    | Sliding                                                                                                    | $\checkmark$                                                                                                    | Swing                                                                                 | ~                                                                         |                                                                                                    |
| When the ga<br>detection se                                                                                                 | ate is closing and the slowdown is finns in the same amount of the same amount of | nished, a ramp pulse is ex<br>nt of time. After the pulse                                                                                      | ecuted by motor A.<br>the closing phase is                                                                                                    | This puls<br>s finished                                                                                    | se is F2 s<br>d.                                                                                                    | econds                                                                                | ong and                                                                   | the obstacle                                                                                               |
| FB                                                                                                    | PRE-BLINKING TIME                                                                                                    | From 0.0                                                                                                    | to 4.0 [sec]                                                                                                    | Sliding                                                                                                    | $\checkmark$                                                                                                    | Swing                                                                                 | ~                                                                         | Dual Sliding 🗸                                                                                             |
| Before starti<br>moving.                                                                                                    | ng the motors, the flashing lamp bli                                                                                                    | nks for F∃ seconds. After                                                                                                    | r this time the flashi                                                                                                    | ng lamp                                                                                                    | keeps blir                                                                                                    | nking an                                                                              | d the mo                                                                  | otors start                                                                                                |
| FY K                                                                                                    | KICK BACK FUNCTION DURING OPEI                                                                                                    | NING 5 lenabled                                                                                                    | / 🗖 🛛 disabled                                                                                                    | Sliding                                                                                                    | $\checkmark$                                                                                                    | Swing                                                                                 | $\checkmark$                                                              |                                                                                                    |
| Before open<br>function can                                                                                                 | ing motor A closes for 0.5 seconds.<br>be useful when the electric lock is                                                                                                    | The force of motor A is se<br>installed and opening is d                                                                                       | et to maximum pow<br>ifficult.                                                                                                    | er and th                                                                                                  | ne obstacl                                                                                                    | e detect                                                                              | tion is di                                                                | sabled. This                                                                                               |
| FS                                                                                                    | CONTROL BOARD'S LOGIC                                                                                                    | STANDARD – CC<br>BY                                                                                                    | OMMUNITY – STEP<br>STEP                                                                                                    | Sliding                                                                                                    | $\checkmark$                                                                                                    | Swing                                                                                 | <b>~</b>                                                                  | Dual Sliding 🗸                                                                                             |
|                                                                                                    | I STANDARD MODE                                                                                                    | 02 COMU                                                                                                    | INITY MODE                                                                                                    |                                                                                                    |                                                                                                    | 03 ѕтер                                                                               | BY STEP I                                                                 | NODE                                                                                                    |
| Opening: sta<br>Closing: start                                                                                              | rt commands stop the gate.                                                                                                    | <b>Opening:</b> the start commands o                                                                                                    | nds don't have any e<br>pen the gate                                                                                                    | effect                                                                                                    | Opening:<br>Closing: S                                                                                                    | start coi<br>tart com                                                                 | mmands<br>Imands s                                                        | stop the gate.<br>top the gate.                                                                            |
| F٦                                                                                                    | FAST CLOSURE DELAY                                                                                                    | From 1.5                                                                                                    | 5 to 5.0 sec                                                                                                    | Sliding                                                                                                    | $\checkmark$                                                                                                    | Swing                                                                                 | $\checkmark$                                                              | Dual Sliding 🗸                                                                                             |
|                                                                                                    | SWING MODE 러는 = Hb                                                                                                    |                                                                                                    | SLIDIN                                                                                                    | IG dE = H                                                                                                  | 5 AND DU                                                                                                    | JAL SLIDI                                                                             | NG MOD                                                                    | E dE = HH                                                                                                  |
| opening (w<br>terminal bl<br>The fast clc<br>closure fun                                                                    | ired to terminal block input 4) an<br>ock input 3), the gate starts closi<br>osure is allowed only if gate has b<br>ction by remote or by terminal b                                                                                                    | nd closing (wired to<br>ng after Fn seconds.<br>been started by a fast<br>blocks.                                                              | block input 3), ha<br>after Fn seconds.<br>been started by a<br>terminal blocks.                                                                                                    | ave been<br>The fas<br>fast clo                                                                            | n activate<br>t closure<br>osure fun                                                                                          | ed, the<br>is allow<br>ction by                                                       | gate sta<br>ved only<br>y remot                                           | rts closing<br>/ if gate has<br>e or by                                                                    |
| F8                                                                                                    | SAFETY DEVICES AS SLIDING                                                                                                    | 5 lenabled                                                                                                    | / 🗖 🖸 disabled                                                                                                    | Sliding                                                                                                    | $\checkmark$                                                                                                    | Swing                                                                                 | $\checkmark$                                                              |                                                                                                    |
|                                                                                                    | F8 = 5 + Sliding mode                                                                                                    |                                                                                                    |                                                                                                    | F8 =                                                                                                    | : no Swin                                                                                                    | g mode                                                                                |                                                                           |                                                                                                    |
| <b>Opening:</b> Act<br>and starts th<br>gate operato<br>devices does<br><b>Closing:</b> Act<br>starts the op<br>any effect. | tivation of opening safety devices state closing; after 2 seconds, the closin<br>or state will be stop-opening; activat<br>sn't have any effect.<br>ivation of closing safety devices stop<br>pening; activation of opening safety                                                                                                    | tops the gate opening<br>ng is stopped and the<br>ion of closing safety<br>os the gate closing and<br>devices doesn't have                     | <b>Opening:</b> Activation<br>opening; when the<br>continues the oper<br>have any effect.<br><b>Closing:</b> Activation<br>and starts the oper<br>doesn't have any effect.                                                             | n of open<br>safety d<br>ning; acti<br>of closin<br>ning; acti<br>ffect.                                   | ning safet<br>evices are<br>vation of<br>g safety d<br>vation of                                                              | y device<br>deactiv<br>closing s<br>levices s<br>opening                              | s stops t<br>vated the<br>safety de<br>tops the<br>safety d               | he gate<br>gate<br>vices don't<br>gate closing<br>evices                                                   |
| , <u> </u>                                                                                                    | <b>DPENING SAFETY DEVICE</b> $\rightarrow$ photocell EH or<br>ELECTRIC LOCK                                                                                                    | 8K2 safety edge lo/2o/3o CL                                                                                                    | OSING SAFETY DEVICE -                                                                                                    | Photocel<br>Sliding                                                                                        | ILEL or 8K2                                                                                                    | safety edg                                                                            | ge IL/2'L/<br>✔                                                           | JL<br>Dual Sliding V                                                                                       |
| LU                                                                                                    | ELECTRIC LOCK                                                                                                    | This function                                                                                                    | sots the hold time of                                                                                                    | Siluing<br>of oloctri                                                                                      | •<br>c lock mo                                                                                                    | Swing<br>dulo OK                                                                      |                                                                           |                                                                                                    |
|                                                                                                    |                                                                                                    | expansion me<br>15). When <b>QI</b><br>control board<br>enabled. Each<br>lock for L D se<br>the electric lo<br>You can use t<br>set L D = no a | sets the hold time of<br>odules <b>QK-ELOCKM</b><br><b>K-ELOCKM</b> module i<br>d and L <sup>1</sup> is set from<br>h time the gate oper<br>econds. When the g<br>ock and releases it, e<br>the module for othe<br>and see EL function | s installe<br>s installe<br>b l to S<br>ns, <b>QK-EI</b><br>ate chan<br>even if L<br>r applica<br>(see pag | -RELAY (s<br>-RELAY (s<br>d on the<br>d g, the ga<br>LOCKM ur<br>ges state,<br>ges state,<br>seconds<br>tions (I.E.<br>ge 9). | ee funct<br>expansio<br>te elect<br>nlocks an<br><b>QK-ELC</b><br>s has no<br>pedestr | tion a a socke<br>ric unloc<br>nd holds<br>OCKM sto<br>t expirection gate | and<br>= 1∃ at page<br>t of the<br>k function is<br>the electric<br>ops unlocking<br>I.<br>) in this case, |
| LI                                                                                                    | COLD WINTER FUNCTION                                                                                                    | From                                                                                                    | no to 10                                                                                                    | Sliding                                                                                                    | $\checkmark$                                                                                                    | Swing                                                                                 | $\checkmark$                                                              | Dual Sliding 🗸                                                                                             |
| The cold wir<br>10 minutes t                                                                                                | nter function is useful in countries w<br>to keep the control board box and th                                                                                                    | ith very cold winters. The ne motor warm. When th                                                                                              | e motor is activated<br>e motor is activated                                                                                                    | with the<br>with the                                                                                       | minimum<br>e minimur                                                                                                    | n power<br>n power                                                                    | for L I r<br>; the gat                                                    | ninutes out of<br>e doesn't                                                                                |
| move. The f                                                                                                    | unction runs when the gate is comp                                                                                                    | letely open or in stand-by                                                                                                    | only. When L liss                                                                                                    | et to no                                                                                                   | the funct                                                                                                    | non is di                                                                             | sabled.                                                                   |                                                                                                    |
| LJ                                                                                                    | SWAP WOTOK OUTPUT FROM A T                                                                                                    | UB ⊐ienabled                                                                                                    | / 🗖 🖵 disabled                                                                                                    | Sliding                                                                                                    | ~                                                                                                    |                                                                                       |                                                                           |                                                                                                    |

#### SWAP MOTOR OUTPUT FROM A TO B L3 5 lenabled/ ㅁㅁ disabled

In a sliding gate, dE = HS, you can swap the motor output from motor A to B by setting LB = SI. Once enabled, the motor settings will still be parameters from RI to RB. This function is useful in case of motor A output terminal failure.

#### **FUNCTIONS**

| LS ASSIS                                                                                                    | STANCE REQUEST FROM CYCLE COU                                                                                                    | JNTER                                                                                                    | Sliding 🗸                                                                                                    | Swing 🗸                                                                                  | Dual Sliding 🗸                                                                                                    |
|----------------------------------------------------------------------------------------------------|----------------------------------------------------------------------------------------------------|----------------------------------------------------------------------------------------------------|----------------------------------------------------------------------------------------------------|------------------------------------------------------------------------------------------|----------------------------------------------------------------------------------------------------|
| Set to no to c<br>flashing lamp<br><b>G.9</b> . The letter<br><b>000 000)</b> . In tl<br>000 – 90 000<br>request: | isable this function. When the g<br>is on for 1 minutes. This functio<br>is the multiplier of the number<br>nis way you can program assista<br>(E), 100 000 – 900 000 (F), 10                        | ate has completed L 5 working cycles<br>n is useful for programming assistand<br>用 (x 1) , 占 (x 10) , 匚 (x 100), 너 (x 1 0<br>nce request function from: 1-9 (用), 1<br>00 000 – 9 000 000 (匚) working cycle                    | s, the display sho<br>ce request. L 5 is<br><b>00)</b> , E <b>(x 10 000)</b><br>0- 90(占) , 100 – 9<br>es. To restore this | ws 5L. Each 2<br>programmabl<br>, F <b>(x 100 000</b><br>200 (C) , 1000<br>counter after | 20 minutes the<br>e from R. I to<br><b>D)</b> and <b>G</b> ( <b>x 1</b><br>– 9000 ( <b>d</b> ), 10<br>an assistance |
| 1) Set L 5 = n                                                                                                    | hinspace : The counter will set to $	hinspace$                                                                                                    | 2) Set L5 at the new value. The next                                                                                                    | assistance reque                                                                                                    | est will be afte                                                                         | er L5 cycles.                                                                                                    |
| 16                                                                                                    | WORKING CYCLE COUNTER                                                                                                    | From 0.0 to 240 Sec                                                                                                    | Sliding 🗸                                                                                                    | Swing 🗸                                                                                  | Dual Sliding 🗸                                                                                                    |
| It is the total w<br><b>b (x 10)</b> , <b>C (x</b><br>working cycle                                               | vorking cycle counter. The displa<br>100), d (x 1 000), E (x 10 000)<br>then LE shows d !. Pressing bu<br>d. ㅣ D                                                                                     | ay shows a letter and a number. The l<br>, F (x 100 000) and $\Box$ (x 1 000 000). If<br>itton D the display shows the next val<br>$\rightarrow$ $\Box$ . $\exists$ D $\rightarrow$ $b$ . $\Box$ D $\rightarrow$ $R$ . $\Box$ | letter is the multi<br>For instance if a g<br>Ilue:                                                                       | plier of the nu<br>ate has comp                                                          | umber: <b>A (x 1)</b> ,<br>leted <b>1365</b>                                                                        |
| ԼՊ                                                                                                    | FLASHING LAMP MODE                                                                                                    | STANDARD-BLINKING                                                                                                    | Sliding 🗸                                                                                                    | Swing 🗸                                                                                  | Dual Sliding 🗸                                                                                                    |
| L                                                                                                    | DARD MODE: the flashing lamp MODE: the flashing lamp is on                                                                                                    | blinks fast during opening, slow durin<br>during opening, closing and pause.                                                                                                    | ng closing and it s                                                                                                    | stays on durin                                                                           | g pause.                                                                                                    |
| L8                                                                                                    | SWAP MOTORS DIRECTION                                                                                                    |                                                                                                    | Sliding 🗸 🤤                                                                                                    | Swing 🗸                                                                                  | Dual Sliding 🗸                                                                                                    |
| It changes mo<br>$LB = \Box \rightarrow DI$<br>$LB = 5 \rightarrow DI$                                            | tors direction.<br><b>R1</b> = OPEN <b>DIR2</b> = CLOSE $\rightarrow$<br><b>R1</b> = CLOSE <b>DIR2</b> = OPEN $\rightarrow$                                                                          | MOTOR A TERMINAL BLOCK           13: OPEN         14: COM         15: CLOSE           13: CLOSE         14: COM         15: OPEN                                                                                              | MOTOR B 1<br>16: OPEN 1<br>16: CLOSE 1                                                                                    | FERMINAL BL<br>17:COM 18:<br>17:COM 18:                                                  | <b>OCK</b><br>CLOSE<br>OPEN                                                                                         |
|                                                                                                    |                                                                                                    | TEST FUNCTIONS                                                                                                    |                                                                                                    |                                                                                          |                                                                                                    |
| E I                                                                                                    | PHOTOCELLS TEST                                                                                                    | 5lenabled/ ロロ disabled                                                                                                    | Sliding 🗸                                                                                                    | Swing 🗸                                                                                  | Dual Sliding 🗸                                                                                                    |
| Each time the Vice versa the                                                                                      | Each time the gate starts, the control board checks the photocells. If no errors are detected the motor can be started.<br>Vice versa the motor cannot start and the control board display shows IL. |                                                                                                    |                                                                                                    |                                                                                          |                                                                                                    |
| F5                                                                                                    | MOTOR THERMAL TEST                                                                                                    | 5lenabled/ ロロ disabled                                                                                                    | Sliding 🗸                                                                                                    | Swing 🗸                                                                                  | Dual Sliding 🗸                                                                                                    |
| Before starting<br>This test may<br>started.                                                                      | g a working cycle the motors are<br>fail if the motor is not correctly                                                                                                    | e tested. When the display shows 🗐 R<br>connected. When the motor is in the                                                                                                    | l/9b the motor A<br>rmal protection,                                                                                      | /B is in thern<br>the working of<br>the working of                                       | nal protection.<br>cycle cannot be                                                                                  |
|                                                                                                    |                                                                                                    | FACTORY SETTINGS                                                                                                    |                                                                                                    |                                                                                          |                                                                                                    |
| d0                                                                                                    | DEFAULT RESTORE                                                                                                    | 5lenabled/ ロロ disabled                                                                                                    | Sliding 🗸                                                                                                    | Swing 🗸                                                                                  | Dual Sliding 🗸                                                                                                    |
| To restore the<br>board shows<br>board state is                                                                   | factory default settings, keep p<br><b>D</b> . To execute hold down <b>butt</b><br>in stand by state. This function of                                                                               | ressing <b>button A</b> or <b>B</b> until the displa<br>on <b>C</b> until the display shows <sup>–</sup> . The<br>doesn't have any effect on radio prog                                                                       | y shows dD. After<br>factory default h<br>gramming.                                                                       | r a few secon<br>as been set a                                                           | ds the control<br>nd the control                                                                                    |
| dt d                                                                                                    | ONTROL BOARD MODE                                                                                                    | Hb swing – $H5$ sliding – $HH$ dual sliding                                                                                                    | Sliding 🗸                                                                                                    | Swing 🗸                                                                                  | Dual Sliding 🗸                                                                                                    |
| This control boomode : Hb SWI<br>display blinks sl                                                                | ard can manage three types of gate<br><b>NG</b> , H <b>5 SLIDING</b> , and HH <b>DUAL SL</b><br>nowing the operating mode you are                                                                    | : <b>SWING – SLIDING – DUAL SLIDING</b> . On<br>IDING. TO CHANGE MODE : Hold down<br>e setting. When the display stops blinking                                                                                               | ce selected dE, the<br>BUTTON C+ or D-<br>g, the configuratior                                                            | e display shows<br>of the control<br>n showed has k                                      | s the current<br>board. The<br>een set.                                                                             |

## **OBSTACLE PROGRAMMING**

#### PG OBSTACLE DETECTION THERESHOLD PROGRAMMING

P6 helps you to program the obstacle detection sensor automatically. It works only in swing mode dE = Hb. This procedure sets the obstacle detection parameters:  $A^{-}$ , AB,  $b^{-}$ , and bB. **HOW TO**: The gate must be closed. Keep pressing **BUTTON A** or **B** until display shows P6. When display show \_ \_ press a **START** command.

 $l \rightarrow$  Motors close pushing on the mechanical stops. The control board hence detects the maximum motors stress.

 $2 \rightarrow$  Motor A opens for 4 seconds. Motor A stops. Motor B opens for 4 seconds. Motor B stops.

 $\exists \rightarrow$  The Gate returns to initial position.

If the display shows 9P, an error has occurred during the procedure. One or more obstacle detection parameters (Rη, Rθ, ϧη, and ϧθ) are left disabled. For these parameters, you can set the value manually. Any command during programming stops P6 programming and the display will show 9P.

Swing 🗸

## HARDWARE EXPANSIONS AND OUTPUT FUNCTIONS

|              | O       A       B       B       A       D       A       D       A       D       D |                                                                                                    | $ \begin{array}{c} 1 & 2 & 3 & 4 & 5 & 6 & 7 & 8 & 9 & 10 & 11 & 1 \\ \hline 0 & & & & & & & & & & \\ & & & & & & & & &$                                                                                                    |  |
|--------------|----------------------------------------------------------------------------------------------------|----------------------------------------------------------------------------------------------------|----------------------------------------------------------------------------------------------------|--|
| QUIKO code   | QK-ELOCKM                                                                                                    | QK-ELOCKM330                                                                                                    | QK-RELAY                                                                                                    |  |
| Output 1     | ×                                                                                                    | ×                                                                                                    | ✓                                                                                                    |  |
| Output 2     | ×                                                                                                    | <ul> <li>✓</li> </ul>                                                                                                    | $\checkmark$                                                                                                    |  |
| Socket       | <b>&gt;</b>                                                                                                    | ×                                                                                                    | ×                                                                                                    |  |
| Applications | ELECTRIC LOCK 12V<br>Hold power: 0.3 A 12V<br>Peak power: 2 A 12V<br>Suggested activation time: 1 -99<br>seconds<br>Examples of setting :<br>1) L 0 from 0 1 to 15<br>2) L 0 = no and a remote key stored<br>(suggested settings n 0 = EL).                                                                                                    | ELECTRIC LOCK 12V<br>Hold current: 0.5 A 12 V<br>Peak power: 4 A 12V<br>Suggested activation time: 1-15 seconds<br>Examples of setting :<br>1) □2= 1∃ and L□ from □ 1 to 15.<br>2) □2= □5 and remote key stored as<br>□6 (suggested setting □6 = d□). | <ul> <li>GENERAL PORPOUSE RELAY</li> <li>Coil input: 24VDC</li> <li>Max Ratings: 7A / 230VAC</li> <li>Examples of setting:</li> <li>1) □ 1 = □ 1 Relay is on when the gate is open.</li> <li>2) □ 1 = □ Relay is toggled by pressing a remote key stored as<br/>¬ (suggested setting ¬ = d□).</li> </ul> |  |

□ 1/ □ 2 OUTPUT 1 / OUTPUT 2 01 to 13 Sliding ✓ Swing ✓

These functions are useful when outputs expansion are used. The list below describes the output functions:

| o 1-o2 | FUNCTION NAME                                                                                                    | OUTPUT FUCNTIONS DESCRIPTION                                                                                                    |
|--------|----------------------------------------------------------------------------------------------------|----------------------------------------------------------------------------------------------------|
| 01     | GATE OPEN                                                                                                    | The output is on when the gate is open.                                                                                                    |
| 50     | GATE CLOSED                                                                                                    | The output is on when the gate is completely closed.                                                                                                    |
| 03     | FLASHING LIGHT                                                                                                    | The output is ON-OFF intermittently during the opening and closing phases. During the closing phase the OFF state is longer than opening. During the automatic closure time the output is ON for the same amount of time. In all other states, output is OFF. |
| 04     | COURTESY LIGHT                                                                                                    | The output is ON for 3 minutes each time gate starts opening.                                                                                                    |
| 05     | ON/OFF BY REMOTE KEY STORED AS $ ho  {f G}$                                                                       | The output switches its state (from ON to OFF, from OFF to ON) when a remote key stored by the $\neg \Box$ function is pressed.                                                                                                    |
| 06     | ON AS LONG AS A REMOTE KEY STORED AS<br>ا IS PRESSED                                                              | The output is ON as long as a remote key stored by the ⊢  function is pressed. The output is off when the remote key has been released.                                                                                                    |
| רם     | ON/OFF BY REMOTE KEY STORED AS ፫ ባ                                                                                | The output switches its state (from ON to OFF, from OFF to ON) when a remote key stored by the ┌ ☐ function is pressed.                                                                                                    |
| 08     | ON AS LONG AS A REMOTE KEY STORED AS<br>ርግ IS PRESSED                                                             | The output is ON as long as a remote key stored by the ┌ ृ function is pressed. The output is off when the remote key has been released.                                                                                                    |
| 09     | ON/OFF BY REMOTE KEY STORED AS 두 원<br>OR BY A PUSH BUTTON WIRED TO<br>TERMINAL BLOCK INPUT 7-8 E기                 | The output switches its state (from <b>ON</b> to <b>OFF</b> , from <b>OFF</b> to <b>ON</b> ) in these cases: a remote key stored by the $\neg \exists$ function is pressed, or a push button wired to <b>input 7</b> is pressed.                              |
| 10     | ON AS LONG AS A REMOTE KEY STORED AS<br>- B IS PRESSED OR BY A PUSH BUTTON<br>WIRED TO TERMINAL BLOCK INPUT 7-8 E | The output is <b>ON</b> in these cases: as long as a remote key stored by the ⊢ 🗄 function is pressed or as long as a push button wired to <b>input 7</b> is pressed. The output is <b>OFF</b> when both remote key and push button have been released.       |
|        | ON DURING GATE OPENING                                                                                            | The output is <b>ON</b> only when the gate is opening.                                                                                                    |
| 15     | ON DURING GATE CLOSING                                                                                            | The output is <b>ON</b> only when the gate is closing.                                                                                                    |
| 13     | ELECTRIC LOCK                                                                                                    | The output is <b>ON</b> for L I seconds, each time gate starts opening.<br>It is useful for ELECTRIC LOCK module <b>QK-ELOCKM330</b> and <b>QK-RELAY</b> .<br>Remark: <b>QK-ELOCKM330</b> is compatible with output 2 only.                                   |

Dual Sliding 🗸

# INPUT / RADIO / ERROR LOGs

The control board records the last ten events from these sources: terminal block inputs, remote control commands and errors.

- $E = \rightarrow$  Displays the status of the last ten terminal block inputs.
- $r = \rightarrow$  Displays the last ten remote control inputs.
- $E \rightarrow$  Displays the last ten errors.

For each of these parameters, you can scroll up or down the list by pressing **BUTTON C+** or **D** - of the control board. Each time you press them, the display shows a number and then the status (**input** E, **remote** r, or **errors** E). The numbers range from  $\Box$  to  $\Box$ . The number  $\Box$  is the oldest status and the last one stored. After selecting E = /r = /E =, the first status shown is  $\Box$  I, the most recent.

#### **TERMINAL BLOCK INPUTS LOG**

After selecting E=, display shows the last inputs status in this way:

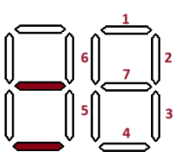

Each led of the second display shows the status of an input. The input has been activated if the corresponding led is on. *Figure 1* shows how each input is linked to a led. The input 1 is linked to top led,

while input 4 is linked with bottom led and so on.

Figure 1

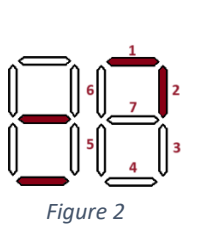

**Figure 2** shows **input 1** and **input 2** have been activated. If you want to know which function are linked to **input 1** and **input 2**, you can select  $E \mid$  and  $E^2$  parameters. For instance, you can find  $E \mid$  =  $\Box_{\Box}$  **START**, it means that normally open push button wired from terminal block 1 to 8 has been pressed (closing pin 1 to 8); and  $E^2$ = 5E **STOP**, it means that normally closed switch wired from terminal block input 2 to 8 has been switched (opening pin 2 from 8). In this case, display shows that an user has tried to move the gate without success because the stop input was active at the same time.

#### **RADIO LOG**

After selecting r =, display shows the last remote codes received. The remotes key are showed as a number, called **KEYID**. The **KEYID** is the position of remote key in the control board's memory. To view a KEY ID of remote button, select one of the following functions: r = 1, r = 2, r = 3, r = 1, r = 0, r = 0, r = 0. After having selected one, the display shows button KEY ID once you are press it; if it is not stored it shows = \_ .

#### ERROR LOG

After selecting  $\models$  =, the display shows the last ten errors. The errors showed are:

| ٦R | Motor A has detected an obstacle                                                            |
|----|---------------------------------------------------------------------------------------------|
| 98 | Test Motor A failed. Motor A is in thermal protection state or there is a connection error. |
| Ŀ  | Motor B has detected an obstacle                                                            |
| В  | Test Motor B failed. Motor B is in thermal protection state or there is a connection error. |
| 90 | An error occurred during programming procedure ( P り P己 or Pら)                              |
| Ĩ  | Photocells test failed                                                                      |
| ۵Ŀ | Main power supply (230VAC) failure occurred                                                 |

# **EU Declaration of Conformity**

and Declaration of Incorporation of "quasi-machines" (pursuant to the Machinery Directive 2006/42/CE, Att.II, B)

| Company name:      | QUIKO                       |  |
|--------------------|-----------------------------|--|
| Postal address:    | Via Seccalegno, 19          |  |
| Postcode and City: | 36040, Sossano (VI) - Italy |  |
| Telephone number:  | +39 0444 785513             |  |
| E-Mail address:    | info@quikoitaly.com         |  |

declare that the DoC is issued under our sole responsibility and belongs to the following product:

| Apparatus model/Product: | QK-CE2204UNI                                                                        |
|--------------------------|-------------------------------------------------------------------------------------|
| Туре:                    | CONTROL BOARD INCLUDING RADIO MODULE FOR<br>SLIDING AND SWING GATE OPERATORS (220V) |

The object of the declaration described above is in conformity with the relevant Union harmonisation legislation:

- Directive 2014/53/EU (RED Directive)
- Directive 2011/65/EU (RoHS)

The following harmonised standards and technical specifications have been applied:

| Title:              | Date of standard/specification |
|---------------------|--------------------------------|
| EN 61000-6-2        | 2005 + AC:2005                 |
| EN 61000-6-3        | 2007 + A1:2011+AC:2012,        |
| EN 301 489-1 V2.2.3 | 2019                           |
| EN 301 489-3 V2.1.1 | 2017                           |
| EN 60335-2-103      | 2015                           |
| EN 12453            | 2017                           |
| EN 62479            | 2010                           |
| EN 300 220-2 V3.1.1 | 2017                           |
| EN IEC 63000        | 2018                           |

#### **Additional information**

| Signed for and on behalf of: |                          |                                |  |
|------------------------------|--------------------------|--------------------------------|--|
| Revision:                    | Place and date of issue: | Name, function, signature      |  |
| 01.00                        | Sossano, 01/03/2024      | (Borinato Luca, Legal Officer) |  |

MA

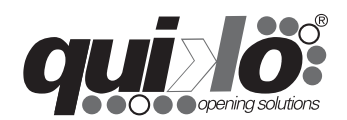

| www.quikoitaly.co | m |
|-------------------|---|
|-------------------|---|

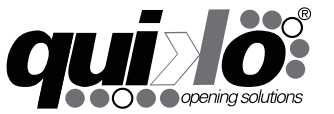

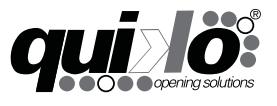

#### QUIKO ITALY

Via Seccalegno, 19 36040 Sossano (VI) - Italy Tel. +39 0444 785513 Fax +39 0444 782371 info@quikoitaly.com www.quikoitaly.com

CE